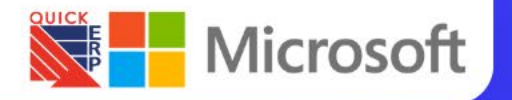

## Asset Management

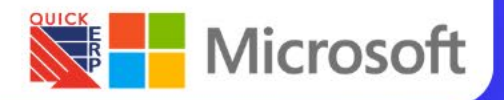

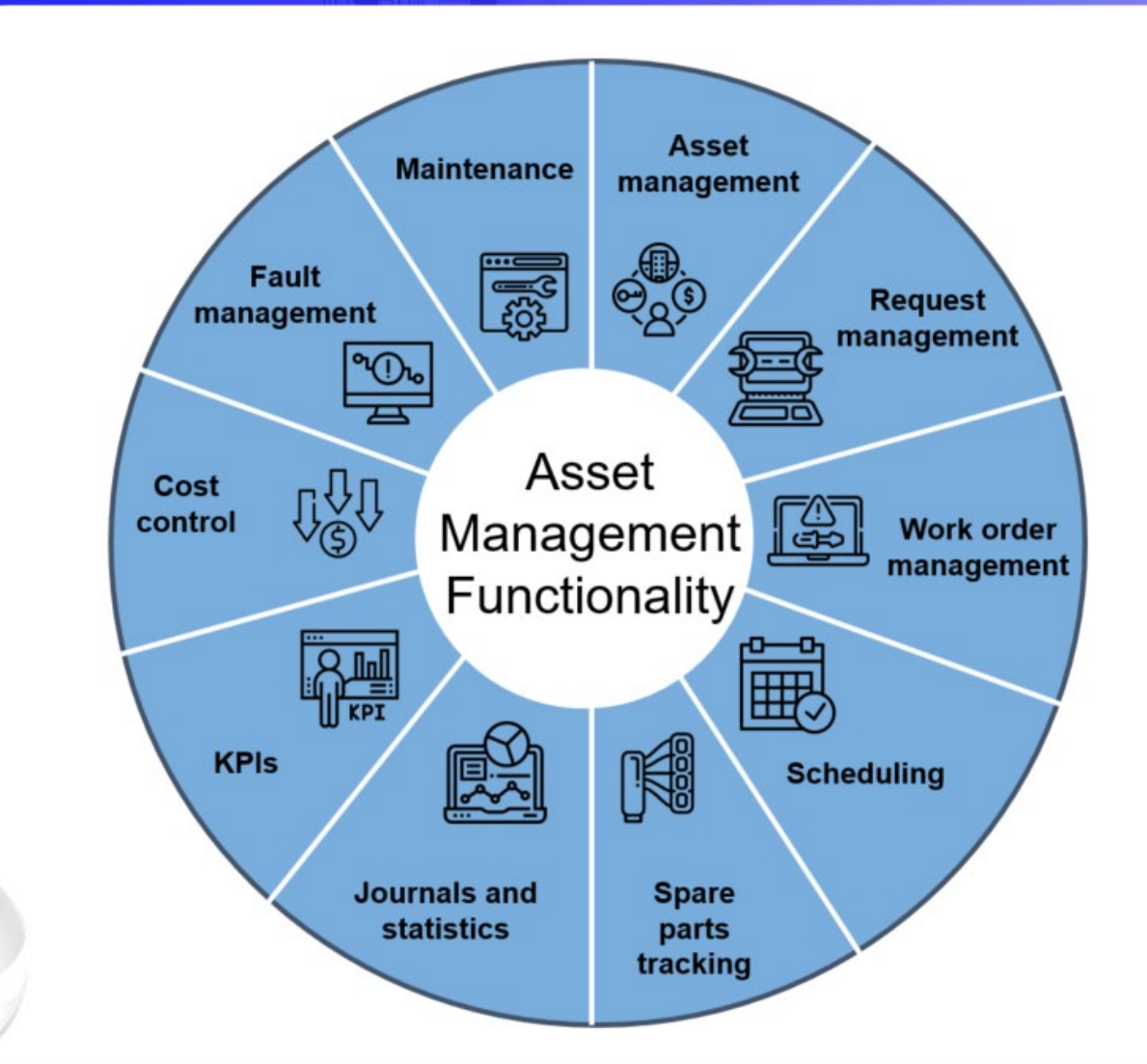

### Asset Management functionality

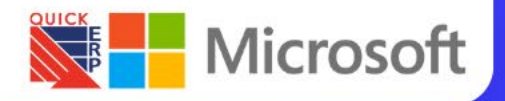

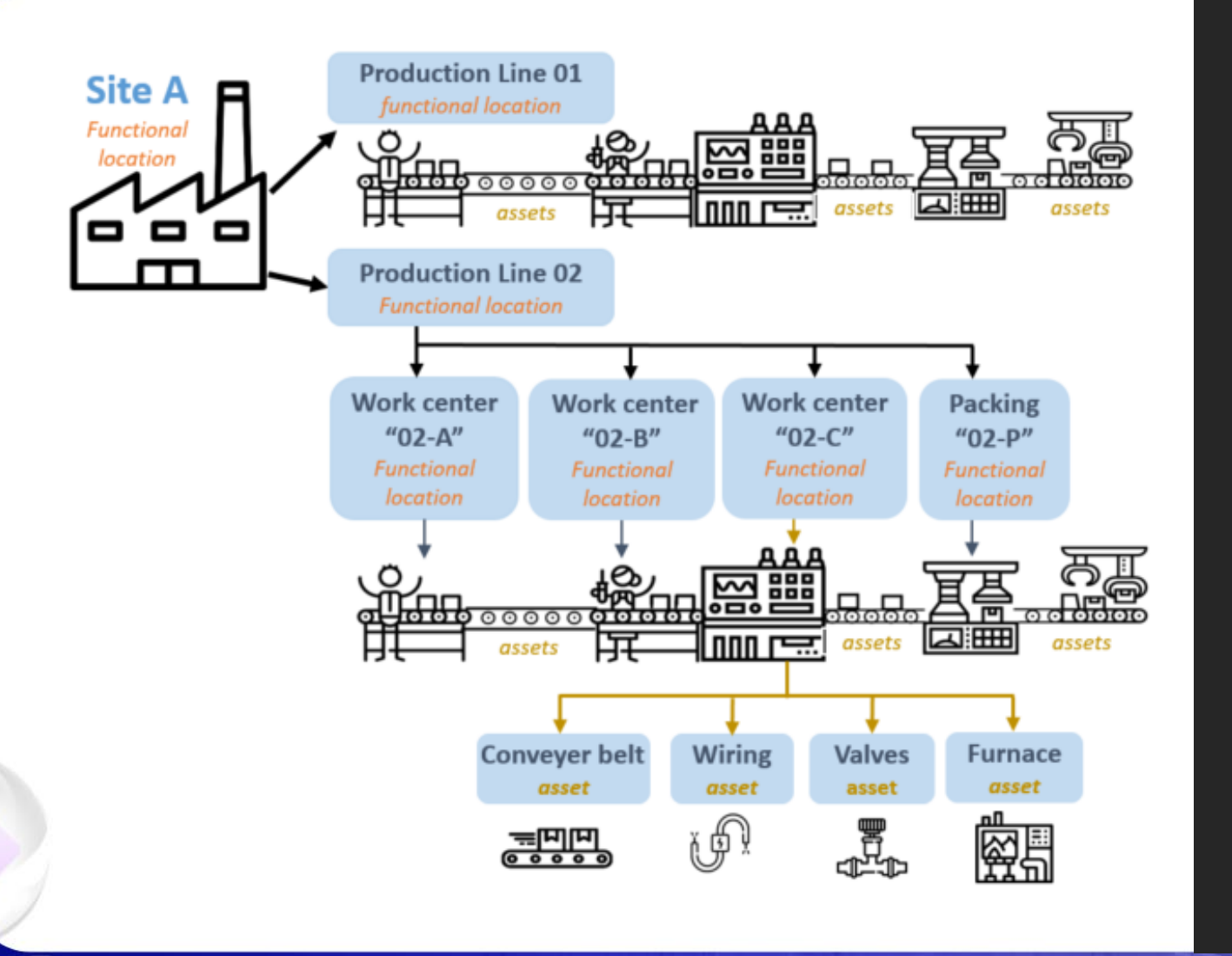

### Functional locations

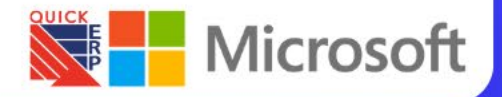

### All functional locations

| Finance and                  | Operations                                     | Asset manager | ment 〉 Functional loca                                         | tions 〉 All fun                      | actional locations                     |                       |                                                            |                        | USMF         | Ð       | Q         | Ç6        |   | ŝ   |
|------------------------------|------------------------------------------------|---------------|----------------------------------------------------------------|--------------------------------------|----------------------------------------|-----------------------|------------------------------------------------------------|------------------------|--------------|---------|-----------|-----------|---|-----|
| ← 🖉 Edit                     | + New 🗓 Delet                                  | e structure   | Functional location                                            | Options 🖇                            | C                                      |                       |                                                            |                        |              |         |           | $\otimes$ | ٩ | ح 🍳 |
| <b>Maintain</b><br>Rename    | New<br>Copy functional locatio                 | n structure   | Functional local<br>Install asset at location<br>Replace asset | tion<br>Cost control<br>Hour control | View<br>Assets<br>Maintenance requests | Work orders<br>Faults | Lifecycle st<br>Update functional l<br>Lifecycle state log | tate<br>ocation state  |              |         |           |           |   |     |
| All functional <b>Standa</b> | I locations<br>rd view ∽<br>phal location ↑ Na | me            | Fu                                                             | nctional location                    | type Parent                            |                       | Children                                                   | Assets Liferurle state | Active maint | en Acti | ve work o | or.       |   |     |
| A-Mil                        | -1 រែ                                          | งโม่ A ชั้น 1 | Ar                                                             | ea                                   | 9F                                     |                       |                                                            | 5 Active               |              | 1       |           | 5         |   |     |
| A-Mil                        | l-2 រែ-                                        | งโม่ A ชั้น 2 | Ar                                                             | ea                                   |                                        |                       |                                                            | Active                 |              |         |           |           |   |     |
| A-Mil                        | l-3 រែទ                                        | งโม่ A ชั้น 3 | Ar                                                             | ea                                   |                                        |                       |                                                            | Active                 |              |         |           |           |   |     |
| A-Mil                        | l-G រែទ                                        | งโม่ A ชั้น G | Ar                                                             | ea                                   |                                        |                       |                                                            | 1 Active               |              | 1       |           | 1         |   |     |
| B-Mil                        | -1 រៃទ                                         | งโม่ B ชั้น 1 | Ar                                                             | ea                                   |                                        |                       |                                                            | 2 Active               |              |         |           | 1         |   | 4   |
| B-Mil                        | l-2 โร                                         | งโม่ B ชั้น 2 | Ar                                                             | ea                                   |                                        |                       |                                                            | Active                 |              |         |           |           |   |     |

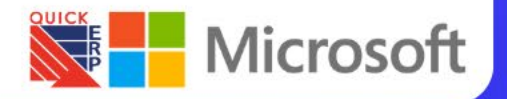

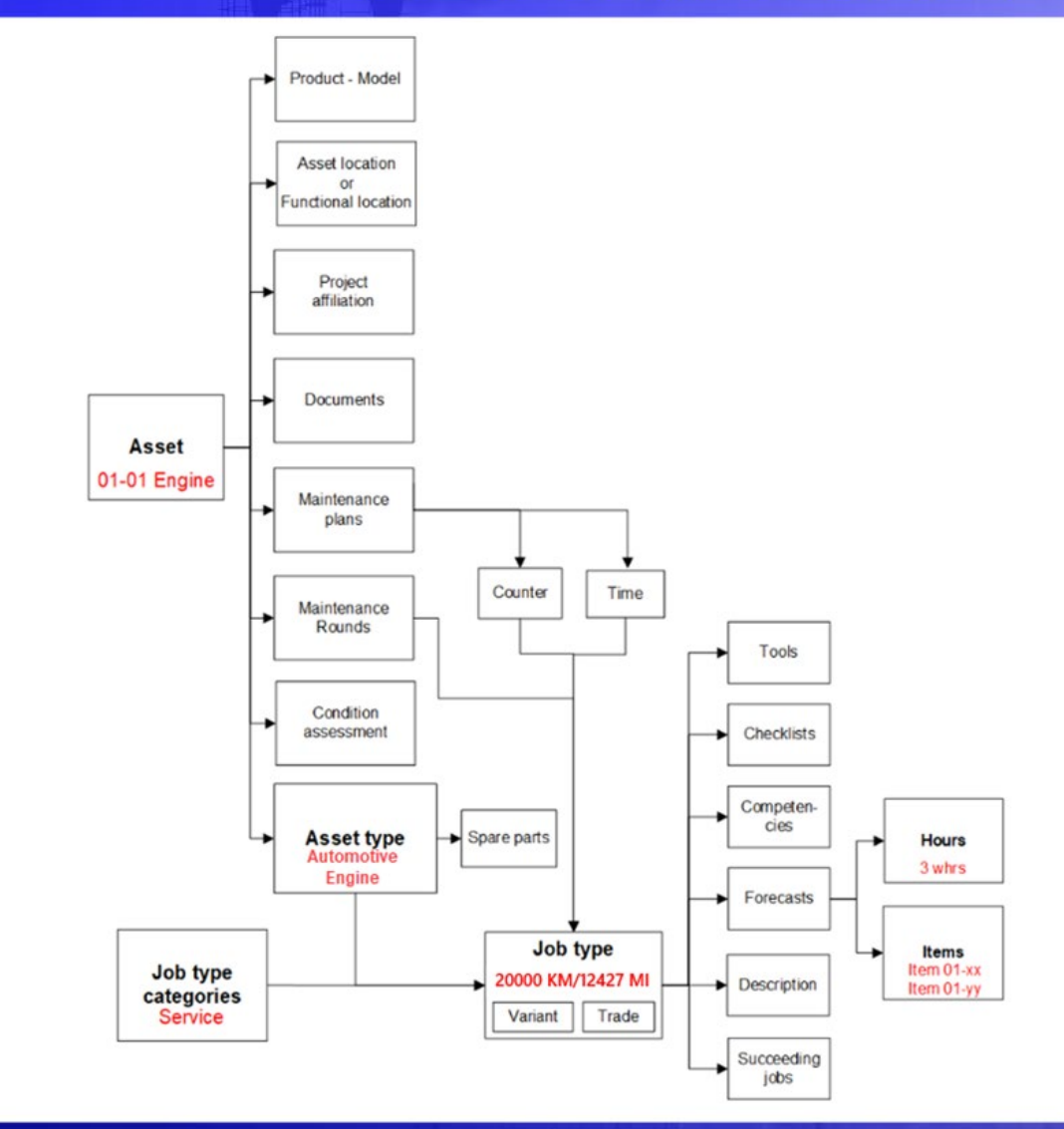

# Assets and work orders

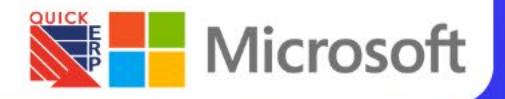

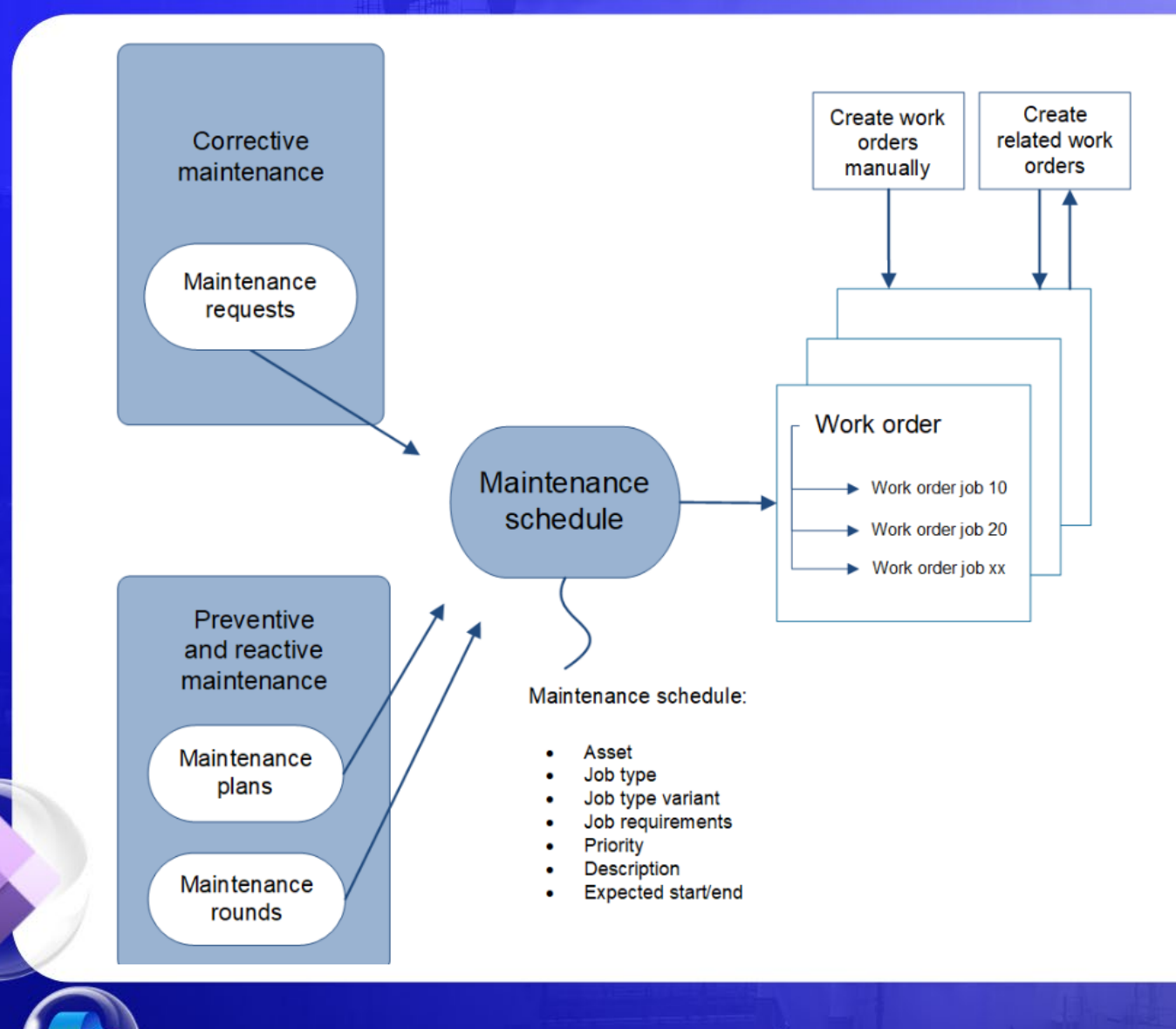

### Maintenance

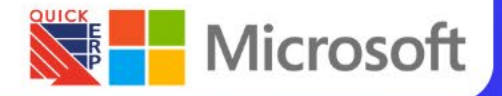

### Maintenance requests

| Finance              | e and Operations                                                                                     | Asset management $>$                                                                                      | Maintenance requests > All maintena                                                                                                    | ance requests                             |                                                                                                    |                                                                                                   | USN            | иг (Д) 🔎                         | Ç6        |            | ¢ې د      |
|----------------------|----------------------------------------------------------------------------------------------------|----------------------------------------------------------------------------------------------------|----------------------------------------------------------------------------------------------------|-------------------------------------------|----------------------------------------------------------------------------------------------------|---------------------------------------------------------------------------------------------------|----------------|----------------------------------|-----------|------------|-----------|
| $\leftarrow \square$ | 🕫 Edit 🕂 New 볩 De                                                                                    | elete Maintenance req                                                                                     | uest Options 🔎                                                                                                    |                                           |                                                                                                    |                                                                                                   |                |                                  | $\otimes$ | 0          | 0 d       |
| Ma<br>Work o         | aintain New<br>order pool Work order                                                                 | View<br>Asset fault Update<br>Work orders Lifecycl                                                        | Lifecycle state<br>maintenance request state Mainten<br>e state log                                                                         | <b>Report</b><br>ance request details S   | <b>Loan</b><br>end loan asset                                                                             |                                                                                                   |                |                                  |           |            |           |
|                      |                                                                                                    |                                                                                                    | I                                                                                                    |                                           |                                                                                                    |                                                                                                   |                |                                  |           |            | ^         |
| All mair             | ntenance requests                                                                                    |                                                                                                    |                                                                                                    |                                           |                                                                                                    |                                                                                                   |                |                                  |           |            |           |
| Stan                 | idard view $\sim$                                                                                    |                                                                                                    |                                                                                                    |                                           |                                                                                                    |                                                                                                   |                |                                  |           |            |           |
| ₽ Filte              | er                                                                                                   |                                                                                                    |                                                                                                    |                                           |                                                                                                    |                                                                                                   |                |                                  |           |            |           |
| 0                    | Maintenance request 1                                                                                | Maintenance request type                                                                                  | Description                                                                                                    | Service level                             | Functional location                                                                                       | Asset                                                                                             | Asset verified | Maintenance job typ              | e         | Maintenanc | ejob 🗄 ev |
|                      | MR-000012                                                                                            | Corrective                                                                                                | Generator 001 has a broken inst                                                                                                    | 4                                         | PP-04-03                                                                                                  | GEN-001                                                                                           |                | Inspection                       |           |            |           |
|                      | MR-000013                                                                                            | Corrective                                                                                                |                                                                                                    | 2                                         |                                                                                                    |                                                                                                   |                |                                  |           |            |           |
| 1.1                  |                                                                                                    |                                                                                                    | Main motor is emitting a high pi                                                                                                    | 2                                         | PP-02-01                                                                                                  | DCM-101                                                                                           |                | Repair                           |           |            |           |
|                      | MR-000016                                                                                            | Breakdown                                                                                                 | Main motor is emitting a high pi<br>เครื่องโม่พัง                                                                                           | 1                                         | PP-02-01<br>A-Mill-G                                                                                      | DCM-101<br>A-C10                                                                                  |                | Repair<br>Breakdown              |           |            |           |
|                      | MR-000016<br>MR-000017                                                                               | Breakdown<br>Breakdown                                                                                    | Main motor is emitting a high pi<br>เครื่องโม่พัง<br>เครื่องจักร A-B2A พังกระทันหัน                                                         | 2<br>1<br>1                               | PP-02-01<br>A-Mill-G<br>A-Mill-1                                                                          | DCM-101<br>A-C10<br>A-B2A                                                                         |                | Repair<br>Breakdown<br>Breakdown |           |            |           |
|                      | MR-000016<br>MR-000017<br>MR-000025                                                                  | Breakdown<br>Breakdown<br>Corrective                                                                      | Main motor is emitting a high pi<br>เครื่องโม่พัง<br>เครื่องจักร A-B2A พังกระทันหัน                                                         | 2<br>1<br>1<br>1                          | PP-02-01<br>A-Mill-G<br>A-Mill-1<br>C-Mill-1                                                              | DCM-101<br>A-C10<br>A-B2A<br>C-C9                                                                 |                | Repair<br>Breakdown<br>Breakdown |           |            |           |
|                      | MR-000016<br>MR-000017<br>MR-000025<br>MR-000026                                                     | Breakdown<br>Breakdown<br>Corrective<br>Corrective                                                        | Main motor is emitting a high pi<br>เครื่องโม่พัง<br>เครื่องจักร A-B2A พังกระทันหัน                                                         | 2<br>1<br>1<br>1<br>3                     | PP-02-01<br>A-Mill-G<br>A-Mill-1<br>C-Mill-1<br>ICA-001                                                   | DCM-101<br>A-C10<br>A-B2A<br>C-C9<br>A1-BELT1                                                     |                | Repair<br>Breakdown<br>Breakdown |           |            |           |
|                      | MR-000016<br>MR-000017<br>MR-000025<br>MR-000026<br>MR-000027                                        | Breakdown<br>Breakdown<br>Corrective<br>Corrective<br>Corrective                                          | Main motor is emitting a high pi<br>เครื่องโม่พัง<br>เครื่องจักร A-B2A พังกระทันหัน<br>TEST                                                 | 2<br>1<br>1<br>1<br>3<br>3                | PP-02-01<br>A-Mill-G<br>A-Mill-1<br>C-Mill-1<br>ICA-001<br>ICA-001                                        | DCM-101<br>A-C10<br>A-B2A<br>C-C9<br>A1-BELT1<br>A1-BELT2                                         |                | Repair<br>Breakdown<br>Breakdown |           |            |           |
|                      | MR-000016<br>MR-000017<br>MR-000025<br>MR-000026<br>MR-000027<br>MR-000028                           | Breakdown<br>Breakdown<br>Corrective<br>Corrective<br>Breakdown                                           | Main motor is emitting a high pi<br>เครื่องโม่พัง<br>เครื่องจักร A-B2A พังกระทันหัน<br>TEST<br>แจ้งฆ่อมเครื่องจักร B-C8                     | 2<br>1<br>1<br>3<br>3<br>1                | PP-02-01<br>A-Mill-G<br>A-Mill-1<br>C-Mill-1<br>ICA-001<br>ICA-001<br>B-Mill-1                            | DCM-101<br>A-C10<br>A-B2A<br>C-C9<br>A1-BELT1<br>A1-BELT2<br>B-C8                                 |                | Repair<br>Breakdown<br>Breakdown |           |            |           |
|                      | MR-000016<br>MR-000017<br>MR-000025<br>MR-000026<br>MR-000027<br>MR-000028<br>MR-000038              | Breakdown<br>Breakdown<br>Corrective<br>Corrective<br>Breakdown<br>Corrective                             | Main motor is emitting a high pi<br>เครื่องโม่พัง<br>เครื่องจักร A-B2A พังกระทันหัน<br>TEST<br>แจ้งช่อมเครื่องจักร B-C8<br>ssadas           | 2<br>1<br>1<br>3<br>3<br>1<br>1           | PP-02-01<br>A-Mill-G<br>A-Mill-1<br>ICA-001<br>ICA-001<br>B-Mill-1<br>PP-04-02                            | DCM-101<br>A-C10<br>A-B2A<br>C-C9<br>A1-BELT1<br>A1-BELT2<br>B-C8<br>COM-001                      |                | Repair<br>Breakdown<br>Breakdown |           |            |           |
|                      | MR-000016<br>MR-000017<br>MR-000025<br>MR-000026<br>MR-000027<br>MR-000028<br>MR-000038<br>MR-000039 | Breakdown<br>Breakdown<br>Corrective<br>Corrective<br>Breakdown<br>Corrective<br>Corrective               | Main motor is emitting a high pi<br>เครื่องโม่พัง<br>เครื่องจักร A-B2A พังกระทันหัน<br>TEST<br>แจ้งซ่อมเครื่องจักร B-C8<br>ssadas<br>Hdusus | 2<br>1<br>1<br>3<br>3<br>1<br>1<br>1      | PP-02-01<br>A-Mill-G<br>A-Mill-1<br>C-Mill-1<br>ICA-001<br>ICA-001<br>B-Mill-1<br>PP-04-02<br>PP-02-01-01 | DCM-101<br>A-C10<br>A-B2A<br>C-C9<br>A1-BELT1<br>A1-BELT2<br>B-C8<br>COM-001<br>CL-101            |                | Repair<br>Breakdown<br>Breakdown |           |            |           |
|                      | MR-000016<br>MR-000025<br>MR-000026<br>MR-000027<br>MR-000028<br>MR-000038<br>MR-000039<br>MR-000040 | Breakdown<br>Breakdown<br>Corrective<br>Corrective<br>Breakdown<br>Corrective<br>Corrective<br>Corrective | Main motor is emitting a high pi<br>เครื่องโม่ฟัง<br>เครื่องจักร A-B2A พังกระทันหัน<br>TEST<br>แจ้งช่อมเครื่องจักร B-C8<br>ssadas<br>Hdusus | 2<br>1<br>1<br>3<br>3<br>1<br>1<br>1<br>1 | PP-02-01<br>A-Mill-G<br>A-Mill-1<br>ICA-001<br>ICA-001<br>B-Mill-1<br>PP-04-02<br>PP-02-01-01<br>PP-04-02 | DCM-101<br>A-C10<br>A-B2A<br>C-C9<br>A1-BELT1<br>A1-BELT2<br>B-C8<br>COM-001<br>CL-101<br>COM-001 |                | Repair<br>Breakdown<br>Breakdown |           |            |           |

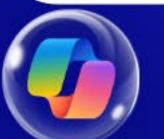

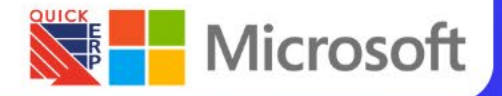

### Maintenance requests - Detail

| Maintain New                                       | View Lifecycle state                                                            | Report Loan                           |                                                  |                                         |                             |           |
|----------------------------------------------------|---------------------------------------------------------------------------------|---------------------------------------|--------------------------------------------------|-----------------------------------------|-----------------------------|-----------|
| Work order pool Work order                         | Asset fault Update maintenance request state<br>Work orders Lifecycle state log | Maintenance request details Send loan | usset                                            |                                         |                             |           |
| All maintenance requests   Standa                  | rd view 🗸                                                                       |                                       |                                                  |                                         |                             | ^         |
| MR-000012: Generat                                 | or 001 has a broken instrum                                                     | nent panel cover                      |                                                  |                                         |                             |           |
| General                                            |                                                                                 |                                       |                                                  |                                         |                             | MR-000012 |
| IDENTIFICATION<br>Maintenance request<br>MR-000012 | Description<br>Generator 001 has a broken inst<br>Service level                 | LOCATION<br>Longitude                 | RESPONSIBLE<br>Responsible group<br>Electricians | STARTED<br>Started by<br>Tjeerd Veninga | DETAILS<br>Number of faults |           |
| MAINTENANCE REQUEST<br>Maintenance request type    | 4 ~                                                                             | Latitude 0.0000000000                 | Responsible Shannon Dascher                      | Actual start<br>9/29/2019 12:00:00 AM   | Work order pools            | \$        |
| Corrective                                         |                                                                                 |                                       |                                                  | Actual end                              | LIFECYCLE STATE             |           |
|                                                    |                                                                                 |                                       |                                                  |                                         | New                         |           |
|                                                    |                                                                                 |                                       |                                                  |                                         | Yes                         |           |
| Notes                                              |                                                                                 |                                       |                                                  |                                         |                             | ^         |
| Add timestamp                                      |                                                                                 |                                       |                                                  |                                         |                             |           |
|                                                    |                                                                                 |                                       |                                                  |                                         |                             |           |
|                                                    |                                                                                 |                                       |                                                  |                                         |                             |           |
| (                                                  |                                                                                 |                                       |                                                  |                                         |                             |           |

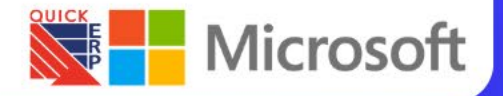

### Open maintenance schedule lines

|     | Finance and        | Operations          | Asset manag     | ement 💙 Maintenance | schedule 💙 Open maint | enance schedule lines           |                                   |                   | USMF         | Ø) 🔎         | ¢           | $\odot$                 | ŝ       | ? 🔼    |
|-----|--------------------|---------------------|-----------------|---------------------|-----------------------|---------------------------------|-----------------------------------|-------------------|--------------|--------------|-------------|-------------------------|---------|--------|
| ≡   | $\leftarrow$ + New | Delete Ma           | aintenance sch  | edule Options       | Q                     |                                 |                                   |                   |              |              | ⊗           | 0 6                     | Č C     |        |
|     | New                | Main                | ntain           | Schedule            | Related informat      | tion                            |                                   |                   |              |              |             |                         |         |        |
| ☆   | Work order         | Edit                | Adjust schedule | Maintenance plan    | Maintenance job type  | e defaults                      |                                   |                   |              |              |             |                         |         |        |
| Ŀ   |                    | Work order pool     | Discard         | Maintenance round   | ls                    |                                 |                                   |                   |              |              |             |                         |         |        |
| 0F  |                    |                     |                 |                     |                       |                                 |                                   |                   |              |              |             |                         |         |        |
| 8-2 |                    |                     |                 |                     |                       |                                 |                                   |                   |              |              |             |                         |         | $\geq$ |
| o   | Open mainter       | nance schedule line | S               |                     |                       |                                 |                                   |                   |              |              |             |                         |         |        |
|     | Stanuar            |                     |                 |                     |                       |                                 |                                   |                   |              |              |             |                         |         |        |
|     | ₽ Filter           |                     |                 |                     |                       |                                 |                                   |                   |              |              |             |                         |         |        |
|     | C Expecte          | ed start            | ↓ Asset         | N                   | daintenance job type  | Maintenance job type vari Trade | Maintenance f Functional location | Reference type    | Reference ID | Description  |             |                         | Se      | :      |
|     | 7/1/20             | 25 7:00:00 AM       | A1-F            | ACK1 F              | Preventive            | 1Month                          | 0.00 DEF                          | Maintenance plans | MP01         | แผนเป่าทำเ   | าวามสะอา    | ดกรองอา                 | กาศ 1   |        |
|     | 6/1/20             | 25 7:00:00 AM       | A1-F            | ACK1 F              | Preventive            | 1Month                          | 0.00 DEF                          | Maintenance plans | MP01         | แผนเป่าทำด   | เวามสะอา    | ดกรองอา                 | กาศ 1   |        |
|     | 5/20/2             | 025 7:00:00 AM      | A-C             | 0 F                 | Preventive            | 1Month                          | 0.00 A-Mill-G                     | Maintenance plans | JK-FML-RM    | . แผนตรวจเข้ | คเครื่องโม  | i(เครื่องก <sub>ั</sub> | ล) 1    |        |
|     | 5/13/2             | 025 7:00:00 AM      | BLN             | -201 F              | Preventive            | 1Month                          | 0.00 PP-02-02                     | Maintenance plans | JK-FML-RM    | . แผนตรวจเข้ | คเครื่องโม  | i(เครื่องกล             | я) 3    |        |
|     | 5/11/2             | 025 7:00:00 AM      | A-B5            | CR F                | Preventive            | 1Month                          | 0.00 A-Mill-1                     | Maintenance plans | JK-FML-RM    | . แผนดรวจเช้ | คเครื่องโม  | i(เครื่องกล             | ล) 2    |        |
|     | 5/1/20             | 25 7:00:00 AM       | A1-F            | ACK1 F              | Preventive            | 1Month                          | 0.00 DEF                          | Maintenance plans | MP01         | แผนเป่าทำด   | เวามสะอา    | ดกรองอา                 | กาศ 1   |        |
|     | 5/1/20             | 25 7:00:00 AM       | A-B2            | A F                 | Preventive            | 1Year                           | 0.00 A-Mill-1                     | Maintenance plans | JK-FML-RM    | . แผนเปลี่ยน | า่ายน้ำมันเ | หล่อลื่นเค              | รื่อง 3 |        |
|     | 5/1/20             | 25 7:00:00 AM       | A-B2            | A F                 | Preventive            | 1Month                          | 0.00 A-Mill-1                     | Maintenance plans | A-B2A        | test         |             |                         | 3       |        |
|     | 5/1/20             | 25 7:00:00 AM       | A-B2            | A F                 | Preventive            | 1Month                          | 0.00 A-Mill-1                     | Maintenance plans | JK-FML-RM    | . แผนดรวจเช้ | คเครื่องโม  | i(เครื่องก <sub>ั</sub> | я) 3    |        |
|     | 5/1/20             | 25 7:00:00 AM       | C-C9            | ı F                 | Preventive            | 1Year                           | 0.00 C-Mill-1                     | Maintenance plans | JK-FML-RM    | . แผนเปลี่ยน | า่ายน้ำมันเ | หล่อลื่นเค่             | รื่อง 1 |        |
|     | 5/1/20             | 25 7:00:00 AM       | C-C9            | ı F                 | Preventive            |                                 | 0.00 C-Mill-1                     | Maintenance plans | JK-FML-RM    | . แผนดรวจเข้ | คเครื่องโม  | i(ไฟฟ้า)                | 1       |        |
|     | 5/1/20             | 25 7:00:00 AM       | A-C             | 0 F                 | Preventive            | 1Year                           | 0.00 A-Mill-G                     | Maintenance plans | JK-FML-RM    | . แผนเปลี่ยน | า่ายน้ำมันเ | หล่อลื่นเค              | รื่อง 1 |        |
|     | 5/1/20             | 25 7:00:00 AM       | B-C8            | F                   | Preventive            |                                 | 0.00 B-Mill-1                     | Maintenance plans | JK-FML-RM    | . แผนตรวจเข้ | คเครื่องโม  | i(ไฟฟ้า)                | 1       |        |
|     | 5/1/20             | 25 7:00:00 AM       | B-C1            | A F                 | Preventive            |                                 | 0.00 B-Mill-1                     | Maintenance plans | JK-FML-RM    | . แผนตรวจเข้ | คเครื่องโม  | i(ไฟฟ้า)                | 1       |        |
|     | 4/25/2             | 025 7:00:00 AM      | A-B2            | A F                 | Preventive            | 6Month                          | 0.00 A-Mill-1                     | Maintenance plans | JK-FML-RM    | . แผนดรวจเช่ | คเครื่องโม  | i(ไฟฟ้า)                | 1       |        |

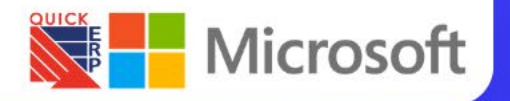

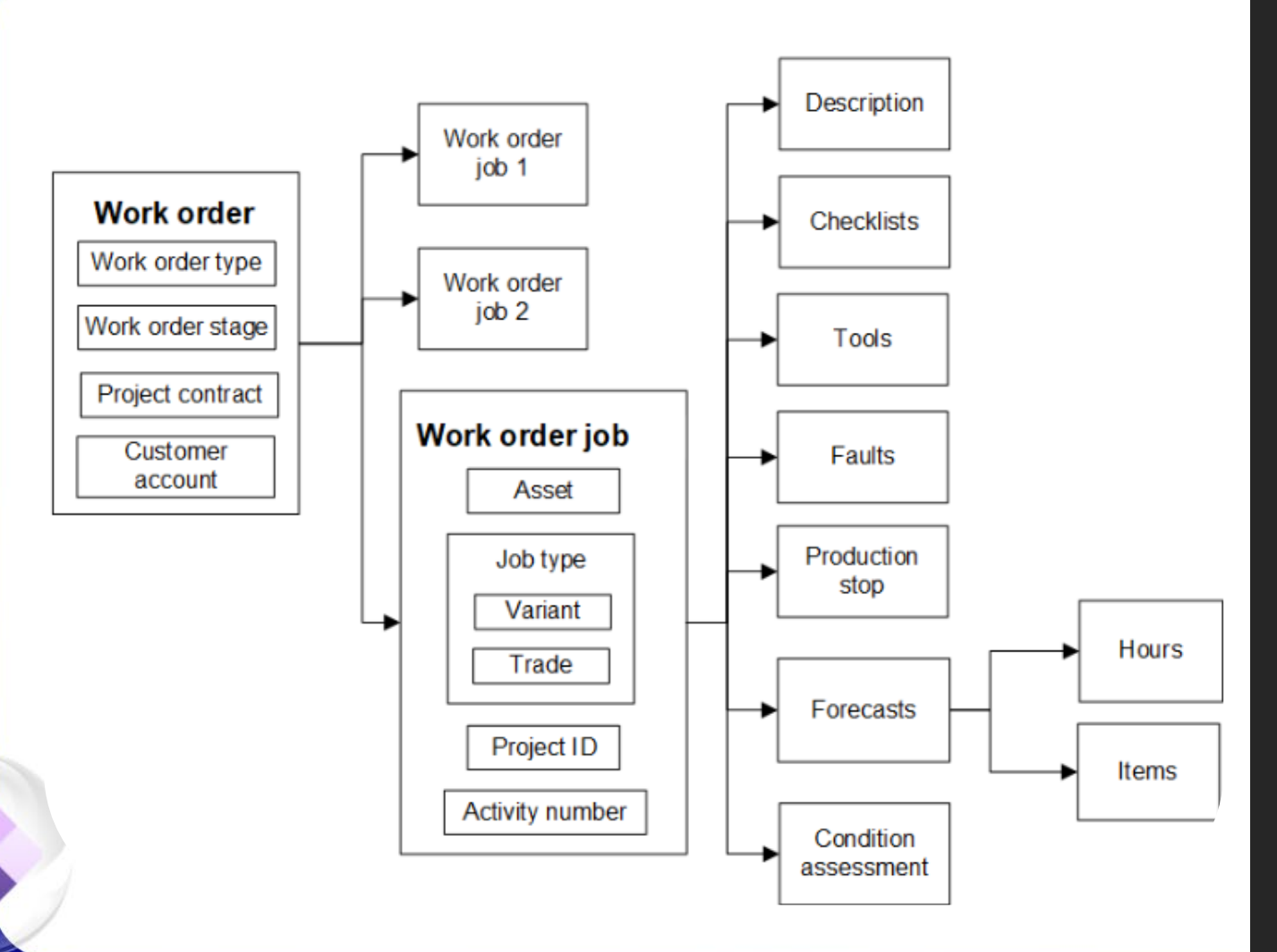

### Work orders

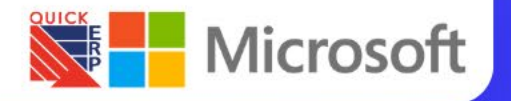

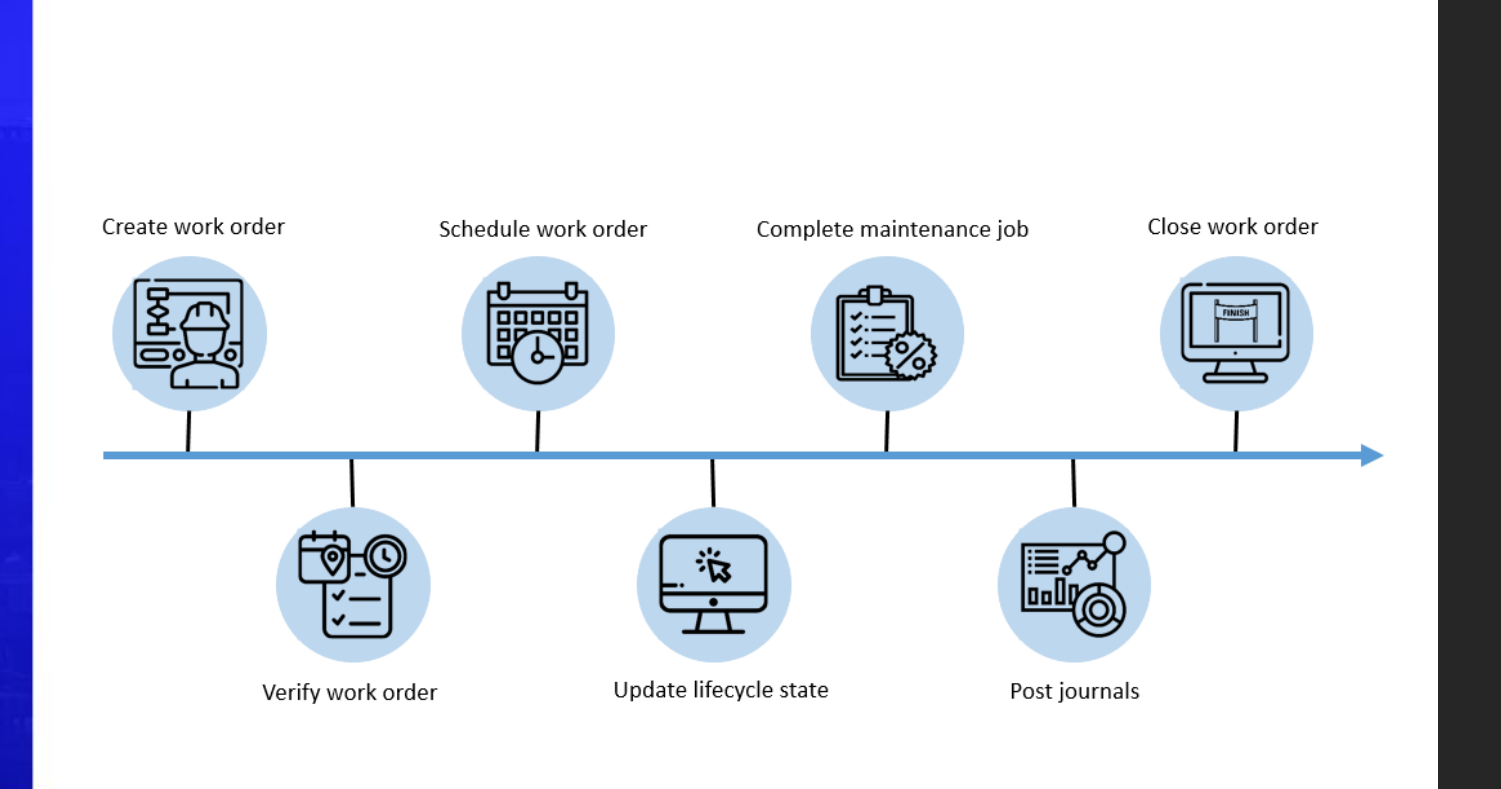

# Work orders flow

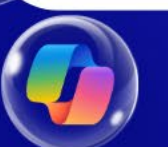

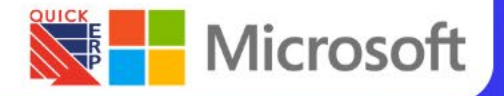

### Work order

| Edit 🕂 I                                                                                             | New 📋 Delete Work                                                                            | order Invoicing General Options                                                                                                    | Q                                                                       |                                                                               |                                                                                                    |                                                                                            |                                | ⊗ ❶ (                   | 0    |
|----------------------------------------------------------------------------------------------------|----------------------------------------------------------------------------------------------|----------------------------------------------------------------------------------------------------|-------------------------------------------------------------------------|-------------------------------------------------------------------------------|----------------------------------------------------------------------------------------------------|--------------------------------------------------------------------------------------------|--------------------------------|-------------------------|------|
| <b>Maintain</b><br>Work order pool<br>Adjust                                                         | New N<br>Related work order Even<br>Copy work order                                          | fleew Lines<br>history Work order maintenance job notes<br>Tools<br>Maintenance checklist                                                       | Asset fault Condition assessment<br>Maintenance downtime Asset counters | Material<br>: Material availability check                                     | Project<br>: Forecast<br>Journals<br>Project transactions                                                                                                    | Lifecycle state<br>Update work order state<br>Lifecycle state log                          | Attachments<br>Asset documents |                         |      |
|                                                                                                    |                                                                                              |                                                                                                    |                                                                         |                                                                               |                                                                                                    |                                                                                            |                                |                         |      |
| All work orders                                                                                      |                                                                                              |                                                                                                    |                                                                         |                                                                               |                                                                                                    |                                                                                            |                                |                         |      |
| Standard vi                                                                                          | ew∽                                                                                          |                                                                                                    |                                                                         |                                                                               |                                                                                                    |                                                                                            |                                |                         |      |
| ♪ Filter                                                                                             |                                                                                              |                                                                                                    |                                                                         |                                                                               |                                                                                                    |                                                                                            |                                |                         |      |
| O Work order                                                                                         | 1 Work order type Co                                                                         | istomer account Description                                                                                                    | Lines Service level Criticality                                         | St                                                                            | art date/time                                                                                                    | Current lifecycle state                                                                    | Active All maintenance jobs s  | scheduled to Work order | ро М |
| WO-000016                                                                                            | Preventive                                                                                   | แผนตรวจเช็คเครื่องโ                                                                                                    | 13                                                                      | 2 Medium 5,                                                                   | /25/2024 7:30:00 AM                                                                                                    | Rework                                                                                     | $\checkmark$                   |                         |      |
| WO-000033                                                                                            | Preventive                                                                                   | แผนตรวจเช็คเครื่องโ                                                                                                    | 11                                                                      | 2 Medium 1                                                                    | 0/25/2024 6:00:00                                                                                                    | InProgress                                                                                 | $\checkmark$                   |                         |      |
| WO-000034                                                                                            | Corrective                                                                                   | เครื่องโม่พัง                                                                                                    | 1 1                                                                     | 2 Medium 5,                                                                   | /14/2024 9:00:36 AM                                                                                                    | InProgress                                                                                 | $\checkmark$                   |                         |      |
| WO-000035                                                                                            | Corrective                                                                                   |                                                                                                    | 2 1                                                                     | 2 Medium 5,                                                                   | /14/2024 2:00:00 PM                                                                                                    | Completed                                                                                  | $\checkmark$                   |                         |      |
| WO-000040                                                                                            | Breakdown                                                                                    | เครื่องโม่ A-B1B พัง .                                                                                                    | 11                                                                      | 2 Medium 1                                                                    | 1/8/2024 4:00:00 PM                                                                                                    | Scheduled                                                                                  | $\checkmark$                   |                         |      |
|                                                                                                    |                                                                                              |                                                                                                    |                                                                         |                                                                               |                                                                                                    |                                                                                            |                                |                         |      |
| WO-000041                                                                                            | Breakdown                                                                                    | เครื่องโม่ A-B2A พัง .                                                                                                    | 13                                                                      | 2 Medium 5,                                                                   | /14/2024 1:30:00 AM                                                                                                    | Finished                                                                                   | Pierre Hezi                    |                         |      |
| WO-000041<br>WO-000042                                                                               | Breakdown<br>Breakdown                                                                       | เครื่องโม่ A-B2A พัง .<br>แจ้งช่อมเครื่องจักร A                                                                                                 | 1 3<br>2 3                                                              | 2 Medium 5,<br>2 Medium 5,                                                    | /14/2024 1:30:00 AM<br>/15/2024 12:00:00                                                                                                    | Finished<br>Finished                                                                       | Pierre Hezi                    |                         |      |
| WO-000041<br>WO-000042<br>WO-000047                                                                  | Breakdown<br>Breakdown<br>Breakdown                                                          | เครื่องโม่ A-B2A พัง .<br>แจ้งช่อมเครื่องจักร A<br>เครื่องจักร A-B2A พัง                                                                        | 13<br>23<br>11                                                          | 2 Medium 5,<br>2 Medium 5,<br>2 Medium 5,                                     | /14/2024 1:30:00 AM<br>/15/2024 12:00:00<br>/15/2024 7:49:17 AM                                                                                                    | Finished<br>Finished<br>Finished                                                           | Pierre Hezi                    |                         |      |
| WO-000041<br>WO-000042<br>WO-000047<br>WO-000051                                                     | Breakdown<br>Breakdown<br>Breakdown<br>Preventive                                            | เครื่องไม่ A-B2A พัง .<br>แจ้งข่อมเครื่องจักร A<br>เครื่องจักร A-B2A พัง<br>test                                                                | 13<br>23<br>11<br>13                                                    | 2 Medium 5,<br>2 Medium 5,<br>2 Medium 5,<br>6,                               | /14/2024 1:30:00 AM<br>/15/2024 12:00:00<br>/15/2024 7:49:17 AM<br>/1/2024 7:00:00 AM                                                                                                    | Finished<br>Finished<br>InProgress                                                         | Pierre Hezi<br>∽               |                         |      |
| WO-000041<br>WO-000042<br>WO-000047<br>WO-000051<br>WO-000054                                        | Breakdown<br>Breakdown<br>Breakdown<br>Preventive<br>Preventive                              | เครื่องโม่ A-B2A พัง .<br>แจ้งข่อมเครื่องจักร A<br>เครื่องจักร A-B2A พัง<br>test<br>Forklift is leaking h.                                      | 1 3<br>2 3<br>1 1<br>1 3<br>1 2                                         | 2 Medium 5,<br>2 Medium 5,<br>2 Medium 5,<br>6,<br>8,                         | /14/2024 1:30:00 AM<br>/15/2024 12:00:00<br>/15/2024 7:49:17 AM<br>/1/2024 7:00:00 AM<br>/10/2019 11:22:15                                                                                          | Finished<br>Finished<br>InProgress<br>New                                                  | Pierre Hezi<br>∽<br>∽          |                         |      |
| WO-000041<br>WO-000042<br>WO-000047<br>WO-000051<br>WO-000054<br>WO-000055                           | Breakdown<br>Breakdown<br>Breakdown<br>Preventive<br>Preventive<br>Corrective                | เครื่องโม่ A-B2A พัง.<br>แจ้งข่อมเครื่องจักร A<br>เครื่องจักร A-B2A พัง<br>test<br>Forklift is leaking h.                                       | 1 3<br>2 3<br>1 1<br>1 2<br>1 2<br>. 1 1                                | 2 Medium 5,<br>2 Medium 5,<br>2 Medium 5,<br>6,<br>8,<br>7,                   | /14/2024 1:30:00 AM<br>/15/2024 12:00:00<br>/15/2024 7:49:17 AM<br>/1/2024 7:00:00 AM<br>/10/2019 11:22:15<br>/4/2024 8:32:58 AM                                                                    | Finished<br>Finished<br>InProgress<br>New<br>New                                           | Pierre Hezi                    |                         |      |
| WO-000041<br>WO-000042<br>WO-000047<br>WO-000051<br>WO-000054<br>WO-000055                           | Breakdown<br>Breakdown<br>Breakdown<br>Preventive<br>Preventive<br>Corrective<br>Corrective  | เครื่องโม่ A-B2A พัง.<br>แจ้งข่อมเครื่องจักร A<br>เครื่องจักร A-B2A พัง<br>test<br>Forklift is leaking h.<br>TEst00001                          | 1 3<br>2 3<br>1 1<br>. 3<br>1 2<br>. 1 1<br>. 1                         | 2 Medium 5,<br>2 Medium 5,<br>2 Medium 5,<br>6,<br>8,<br>7,<br>7,             | /14/2024 1:30:00 AM<br>/15/2024 12:00:00<br>/15/2024 7:49:17 AM<br>/1/2024 7:00:00 AM<br>/10/2019 11:22:15<br>/4/2024 8:32:58 AM<br>/4/2024 8:41:30 AM                                              | Finished<br>Finished<br>InProgress<br>New<br>New<br>New                                    | Pierre Hezi                    |                         |      |
| WO-000041<br>WO-000042<br>WO-000047<br>WO-000051<br>WO-000055<br>WO-000055<br>WO-000056              | Breakdown<br>Breakdown<br>Breakdown<br>Preventive<br>Preventive<br>Corrective<br>Corrective  | เครื่องโม่ A-B2A พัง.<br>แจ้งข่อมเครื่องจักร A<br>เครื่องจักร A-B2A พัง<br>test<br>Forklift is leaking h.<br>TEst00001<br>TEst00001             | 1 3<br>2 3<br>1 1<br>1 3<br>1 2<br>1 1<br>1 1                           | 2 Medium 5,<br>2 Medium 5,<br>2 Medium 5,<br>6,<br>8,<br>7,<br>7,<br>7,       | /14/2024 1:30:00 AM<br>/15/2024 12:00:00<br>/15/2024 7:49:17 AM<br>/1/2024 7:00:00 AM<br>/10/2019 11:22:15<br>/4/2024 8:32:58 AM<br>/4/2024 8:41:30 AM                                              | Finished<br>Finished<br>InProgress<br>New<br>New<br>New<br>New                             | Pierre Hezi                    |                         |      |
| WO-000041<br>WO-000042<br>WO-000047<br>WO-000051<br>WO-000055<br>WO-000055<br>WO-000057<br>WO-000057 | Breakdown<br>Breakdown<br>Preventive<br>Preventive<br>Corrective<br>Corrective<br>Corrective | เครื่องโม่ A-B2A พัง.<br>แจ้งข่อมเครื่องจักร A-B2A พัง<br>test<br>Forklift is leaking h.<br>TEst00001<br>TEst00001<br>TEst00001                 | 1 3<br>2 3<br>1 1<br>1 3<br>1 2<br>1 1<br>1 1<br>1 1                    | 2 Medium 5,<br>2 Medium 5,<br>2 Medium 6,<br>8,<br>7,<br>7,<br>7,<br>7,       | /14/2024 1:30:00 AM<br>/15/2024 1:2:00:00<br>/15/2024 7:49:17 AM<br>/1/2024 7:00:00 AM<br>/10/2019 11:22:15<br>/4/2024 8:32:58 AM<br>/4/2024 8:41:30 AM<br>/4/2024 8:41:52 AM<br>/4/2024 8:41:52 AM | Finished<br>Finished<br>InProgress<br>New<br>New<br>New<br>New<br>New                      | Pierre Hezi                    |                         |      |
| WO-000041<br>WO-000042<br>WO-000051<br>WO-000055<br>WO-000055<br>WO-000055<br>WO-000056              | Breakdown<br>Breakdown<br>Preventive<br>Preventive<br>Corrective<br>Corrective<br>Corrective | เครื่องโม A-B2A พัง.<br>แจ้งข่อมเครื่องจักร A<br>เครื่องจักร A-B2A พัง<br>test<br>Forklift is leaking h.<br>TEst00001<br>TEst00001<br>TEst00001 | 1 3<br>2 3<br>1 1<br>1 3<br>1 2<br>1 1<br>1 1<br>1 1<br>1 1             | 2 Medium 5,<br>2 Medium 5,<br>2 Medium 6,<br>8,<br>7,<br>7,<br>7,<br>7,<br>7, | /14/2024 1:30:00 AM<br>/15/2024 1:2:00:00<br>/15/2024 7:49:17 AM<br>/1/2024 7:00:00 AM<br>/10/2019 11:22:15<br>/4/2024 8:32:58 AM<br>/4/2024 8:41:30 AM<br>/4/2024 8:41:52 AM<br>/4/2024 8:41:57 AM | Finished<br>Finished<br>InProgress<br>New<br>New<br>New<br>New<br>InProgress<br>Schoedward | Pierre Hezi                    |                         |      |

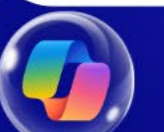

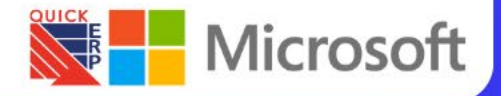

### Work order - Detail

| inance and Ope                              | erations Asse                                | et management 💙           | Work orders > All work orders                                               |                                                                |                                                                 |                                                                   |                                | USMF ()       | ¢ کې      | © ‡       |
|---------------------------------------------|----------------------------------------------|---------------------------|-----------------------------------------------------------------------------|----------------------------------------------------------------|-----------------------------------------------------------------|-------------------------------------------------------------------|--------------------------------|---------------|-----------|-----------|
| 🕂 🚔 🖉 Edit                                  | t 🕂 New 🗎 Del                                | ete Work order            | Invoicing General Optic                                                     | ons 🔎                                                          |                                                                 |                                                                   |                                |               | ⊗ (       | U 🔍 🛛     |
| Maintain<br>Work order pool<br>Adjust       | New<br>Related work order<br>Copy work order | View<br>Event history     | Lines<br>Work order maintenance job notes<br>Tools<br>Maintenance checklist | Asset<br>Asset fault Conditio<br>Maintenance downtime Asset co | r assessment Forecast<br>inters Journals<br>Project transaction | Lifecycle state<br>Update work order state<br>Lifecycle state log | Attachments<br>Asset documents |               |           |           |
| I work orders  <br>Vork orde<br>ines Header | Standard view ∽<br>Yr: WO-00004              | 40                        |                                                                             |                                                                |                                                                 |                                                                   |                                |               | Breakdown | Scheduled |
| Work order he                               | ader                                         |                           |                                                                             |                                                                |                                                                 |                                                                   |                                |               |           | ^         |
| SERVICE LEVEL<br>Service level              |                                              | CUSTOMER<br>Customer acco | E)<br>Dunt Ex<br>S                                                          | <b>KPECTED</b><br>xpected start<br>5/14/2024 12:56:12 PM       | SCHEDULED<br>Scheduled start<br>11/8/2024 04:00:00 PM           | ACTUAL<br>Actual star                                             | rt                             |               |           |           |
|                                             |                                              | Name                      | Ex                                                                          | spected end<br>5/15/2024 12:56:12 PM                           | Scheduled end<br>11/8/2024 10:00:00 PM                          | Actual end                                                        | 1                              |               |           |           |
| Work order m                                | aintenance jobs                              |                           |                                                                             |                                                                |                                                                 |                                                                   |                                |               |           | 1         |
| + Add line  🗎                               | Remove Asset cou                             | nters Dispatch            | Schedule Project group Item                                                 | n tasks 🛩 Asset documents                                      |                                                                 |                                                                   |                                |               |           |           |
|                                             | umber Asset                                  | Function                  | nal location Maintenance jo                                                 | b type Maintenance job type va                                 | i Trade Lir                                                     | ik Sche                                                           | eduled start                   | Scheduled end |           | Mainten   |
|                                             |                                              |                           |                                                                             |                                                                |                                                                 |                                                                   |                                |               |           |           |

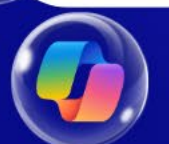

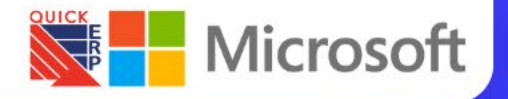

|   | Calculate Options 🔎                                   |                                      |                         |                    |                      |                   | ⊗ ① P Ù □ × |
|---|-------------------------------------------------------|--------------------------------------|-------------------------|--------------------|----------------------|-------------------|-------------|
| 7 | CY-0001 : CY-0001   Standard view<br>Asset KPIs       | vV                                   |                         |                    |                      |                   |             |
|   |                                                       |                                      |                         |                    |                      |                   |             |
|   | KPIs for selected line                                |                                      |                         |                    |                      |                   | ^           |
|   | ASSET                                                 | SCALE                                | WORK ORDERS             | FAULTS             | Fail rate            | Corrective cost   |             |
|   | Asset                                                 | Time scale                           | Work orders             | Number of faults   | 0.84                 | 0.00              |             |
|   | <u>CY-0001</u>                                        | Weeks                                | 6                       |                    | Reliability %        | Preventive cost   |             |
|   | Asset type                                            | TIME                                 | Work order time         | MTBF               | 36.79                | 150.00            |             |
|   | Air Compressor                                        | Total time                           | 0.02                    | 1.19               | MAINTENANCE DOWNTIME | Investment cost   |             |
|   | Air                                                   | 1.19                                 | Primary work orders     | Repair work orders | Number of stops      | 0.00              |             |
|   |                                                       | Uptime                               | b                       |                    | 1                    | Replacement value |             |
|   | TFE2213                                               | 1.14                                 | Secondary work orders   | Repair time        | MTBS                 | 0.00              |             |
|   |                                                       | Downtime                             |                         |                    | 0.60                 |                   |             |
|   | DATES                                                 | 0.05                                 | MAINTENANCE             | MRT                | MTPS                 |                   |             |
|   |                                                       |                                      | Maintenance work orders | 0.00               | 0.05                 |                   |             |
|   | From date                                             |                                      | Wantenance work orders  |                    |                      |                   |             |
|   | From date<br>4/17/2022                                | AVAILABILITY                         | 6_                      |                    |                      |                   |             |
|   | From date<br><u>4/17/2022</u><br>To date              | AVAILABILITY<br>Availability         | Maintenance time        |                    | COST                 |                   |             |
|   | From date<br><u>4/17/2022</u><br>To date<br>5/20/2022 | Availability<br>Availability<br>0.96 | Maintenance time 0.02   |                    | COST<br>Total cost   |                   |             |

### Asset KPIs

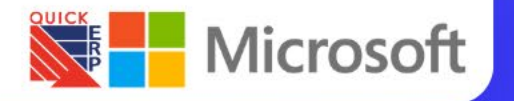

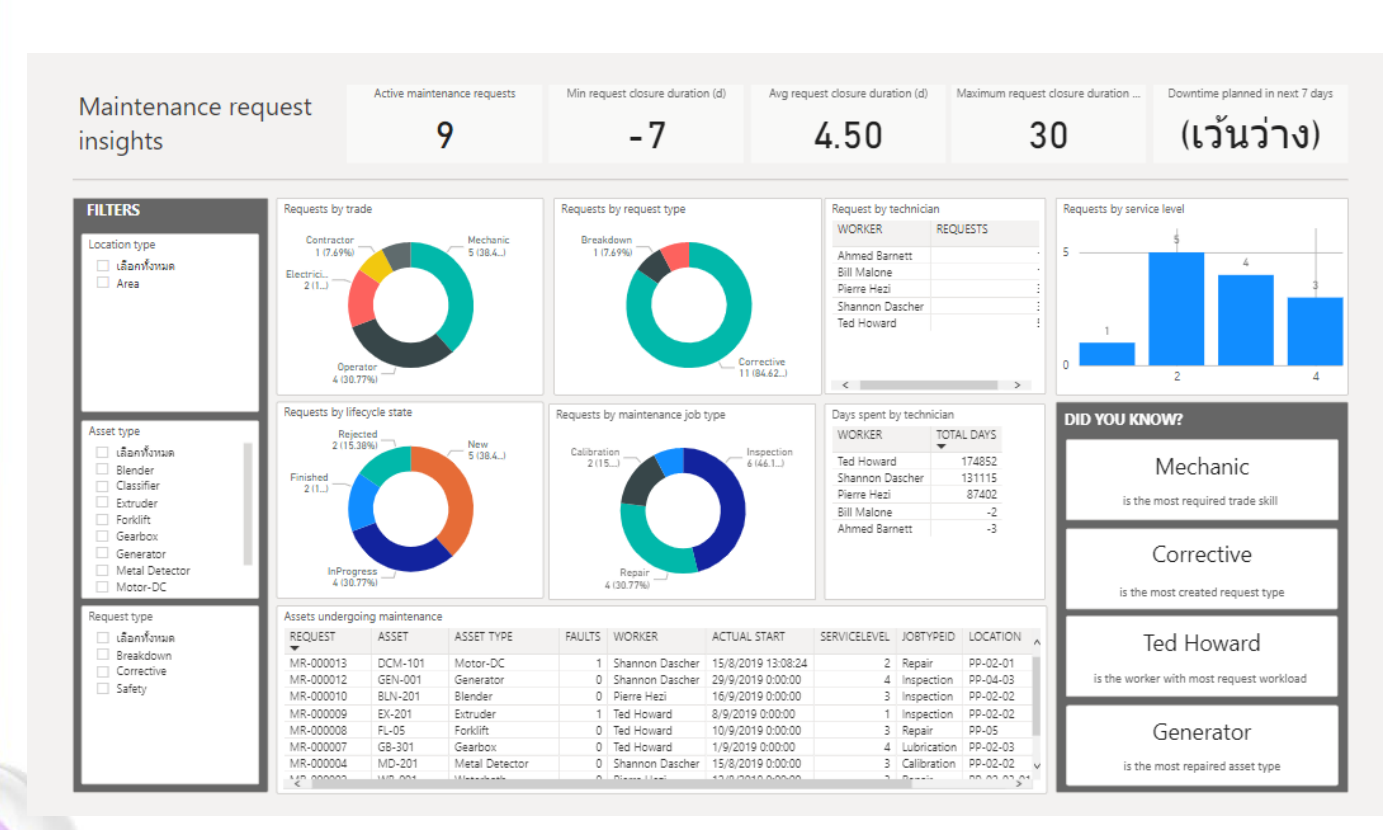

### Maintenance request insights

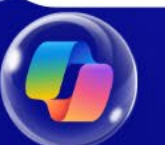

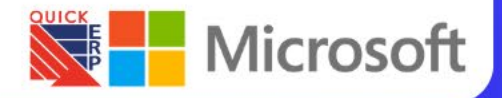

### Work order management - Analytics

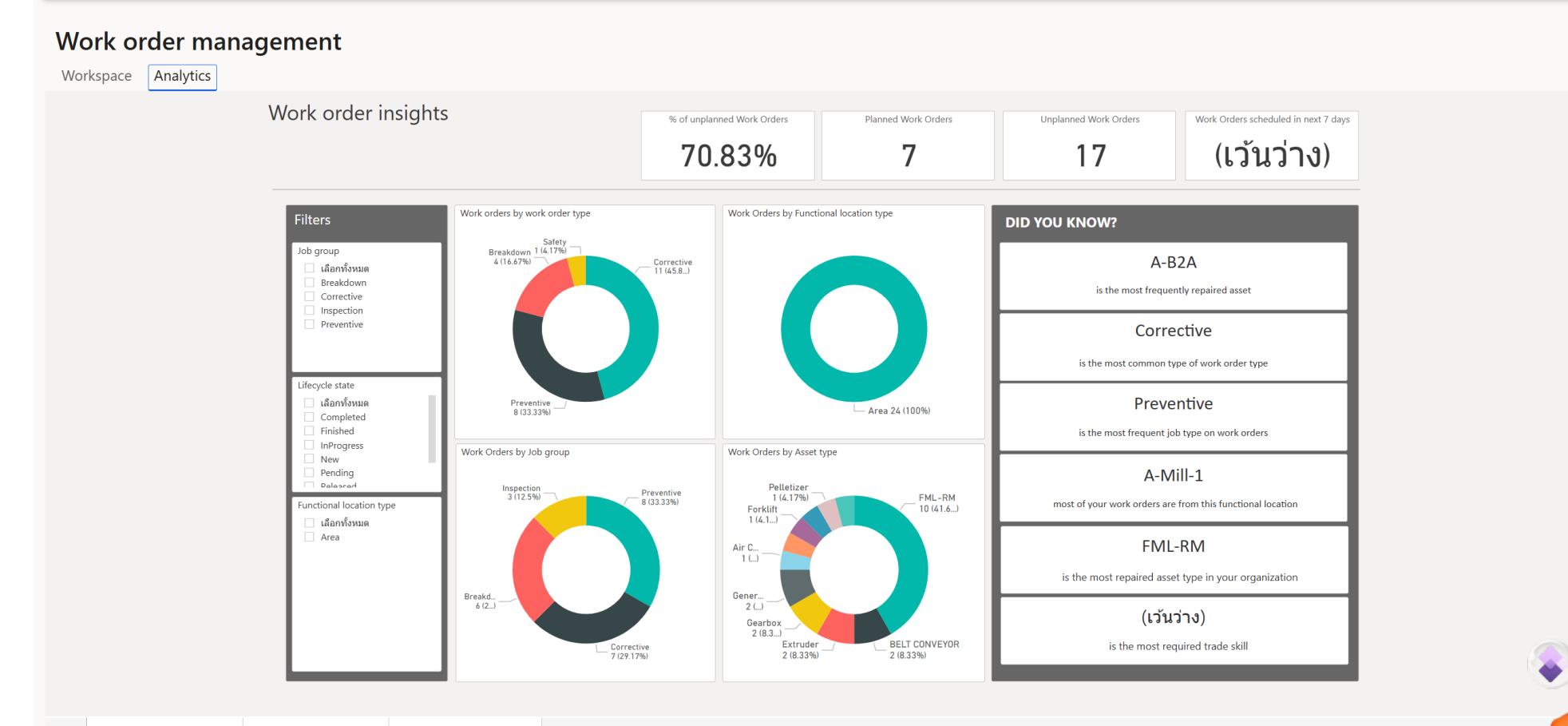

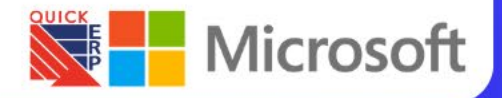

|                                                                                                    |                                                                                                 | - 112 |
|----------------------------------------------------------------------------------------------------|-------------------------------------------------------------------------------------------------|-------|
|                                                                                                    | Request Q Y                                                                                     | 1     |
| Labora Marata                                                                                                    |                                                                                                 |       |
| Jobs Work d                                                                                                    | orders                                                                                          |       |
| Job #1 for work order WO-                                                                                                    | 000019                                                                                          |       |
| (AK-101) AK-101 A                                                                                                    | r Knife for Line 1                                                                              |       |
| Inspect equipment                                                                                                    |                                                                                                 |       |
| 凸 (PP-02-01-01) Coolin                                                                                                    | g/Cutting/Classify Line 1                                                                       |       |
| 户 4                                                                                                    |                                                                                                 |       |
| Inspection                                                                                                    |                                                                                                 |       |
| Scheduled start                                                                                                    | Scheduled end                                                                                   |       |
| 00 00 2020 00:00                                                                                                    |                                                                                                 |       |
| <ul> <li>▲ (PP-02-02-01) Coolin</li> <li>P 4</li> </ul>                                                                                      | g/Cutting/Classify Line 2                                                                       |       |
| @ Repair                                                                                                    |                                                                                                 |       |
|                                                                                                    |                                                                                                 |       |
| Scheduled start                                                                                                    | Scheduled end                                                                                   |       |
| Scheduled start<br>01-03-2023 21:00                                                                                                    | Scheduled end<br>01-03-2023 22:00                                                               |       |
| Scheduled start<br>01-03-2023 21:00                                                                                                    | Scheduled end<br>01-03-2023 22:00                                                               |       |
| Scheduled start<br>01-03-2023 21:00<br>Job #3 for work order WO-<br>(AK-101) AK-101 Ai                                                       | Scheduled end<br>01-03-2023 22:00                                                               |       |
| Scheduled start<br>01-03-2023 21:00<br>Job #3 for work order WO-<br>(AK-101) AK-101 Ai<br>Inspect equipment                                  | Scheduled end<br>01-03-2023 22:00<br>000019<br>ir Knife for Line 1                              |       |
| Scheduled start<br>01-03-2023 21:00<br>Job #3 for work order WO-<br>(AK-101) AK-101 Ai<br>Inspect equipment<br>A (PP-02-01-01) Coolin        | Scheduled end<br>01-03-2023 22:00<br>000019<br>ir Knife for Line 1<br>g/Cutting/Classify Line 1 |       |
| Scheduled start<br>01-03-2023 21:00<br>Job #3 for work order WO-<br>(AK-101) AK-101 Ai<br>Inspect equipment<br>A (PP-02-01-01) Coolin<br>P 4 | Scheduled end<br>01-03-2023 22:00<br>000019<br>ir Knife for Line 1<br>g/Cutting/Classify Line 1 |       |
| Scheduled start<br>01-03-2023 21:00<br>Job #3 for work order WO-<br>(AK-101) AK-101 Ai<br>Inspect equipment<br>△ (PP-02-01-01) Coolin<br>P 4 | Scheduled end<br>01-03-2023 22:00<br>000019<br>ir Knife for Line 1<br>g/Cutting/Classify Line 1 |       |

### Asset Management mobile

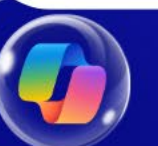

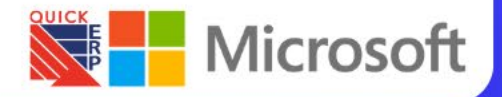

### Create Maintenance Requests

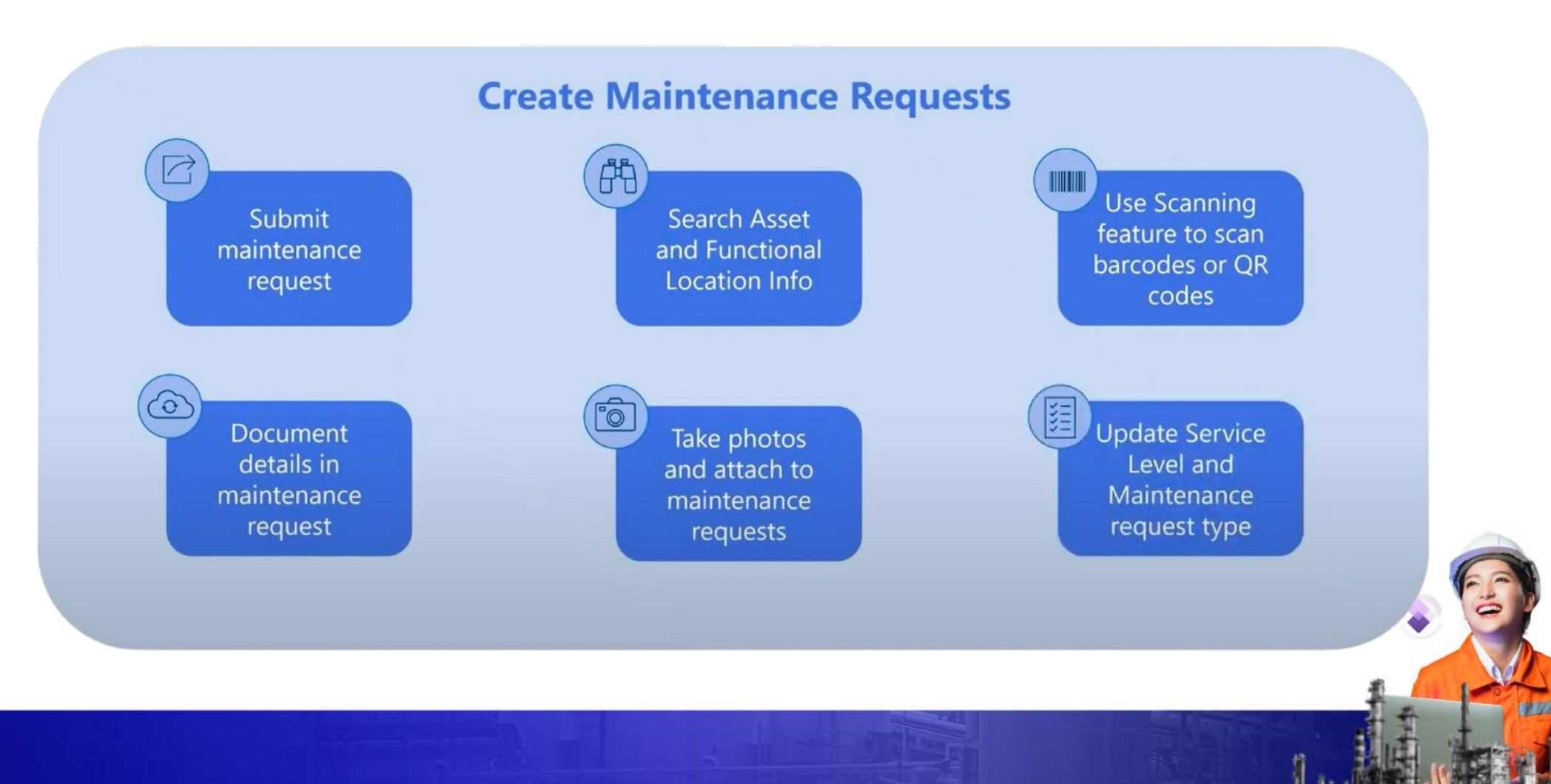

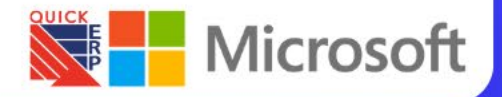

### Manage Work Orders

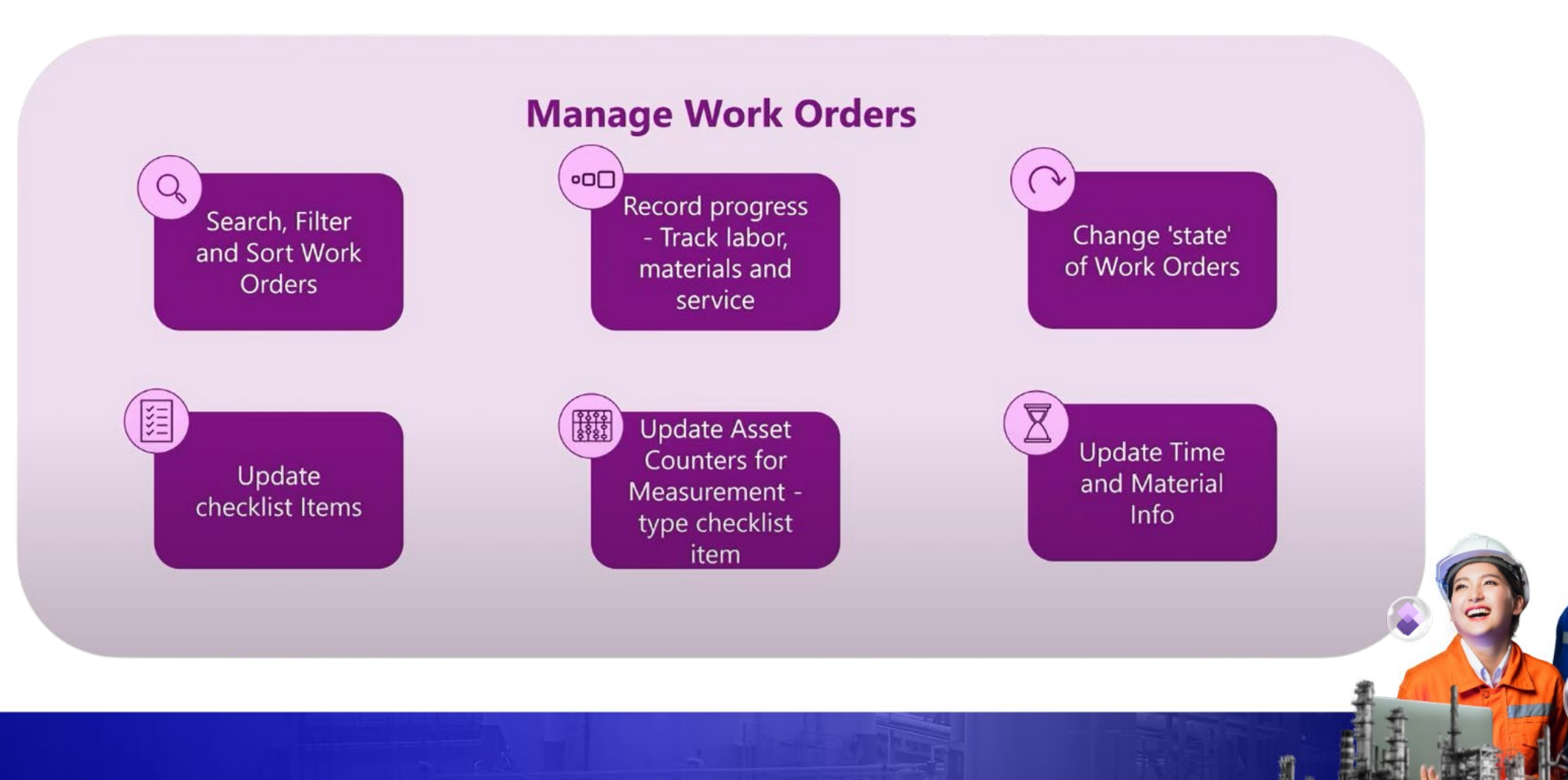

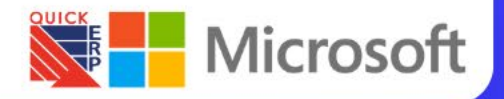

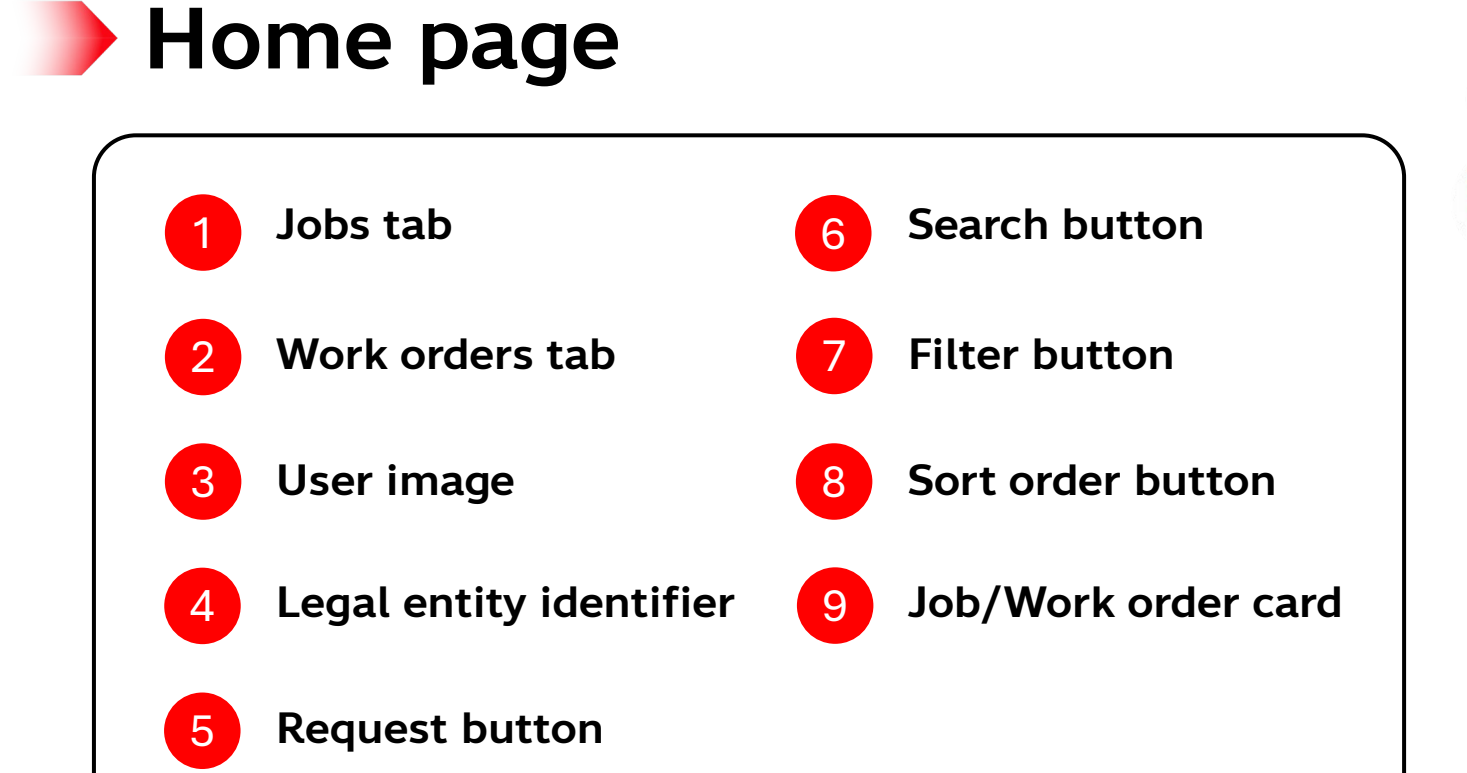

|                                                                      | 0       |
|----------------------------------------------------------------------|---------|
|                                                                      | 9       |
| The open request                                                     | /       |
| Jobs Work orders                                                     |         |
|                                                                      |         |
| (AK-101) AK-101 Air Knife for Line 1                                 |         |
| Ad hoc repair                                                        |         |
| △ (PP-02-01-01) Cooling/Cutting/Classify Line 1                      |         |
| PD 4                                                                 |         |
| @ Repair                                                             |         |
| Scheduled start Scheduled end<br>3/16/2023 2:54 PM 3/16/2023 3:54 PM |         |
| Job #1 for work order WO-000018                                      |         |
| (SIL-001) SIL-001 Silo for Nylon Pellet<br>Storage                   |         |
| Inspect equipment                                                    |         |
| 山 (PP-01) Raw Materials                                              |         |
| 户 4                                                                  |         |
| P Inspection                                                         |         |
| Scheduled start Scheduled end<br>3/15/2023 9:34 PM 3/16/2023 2:04 PM |         |
| Job #1 for work order WO-000021                                      | 0       |
| (AK-201) AK-201 Air Knife for Line 2                                 | -       |
| Ad hoc repair                                                        | 6       |
| PP-92-02-01) Cooling/Cutting/Classify Line Z                         | A STORE |

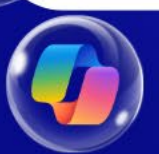

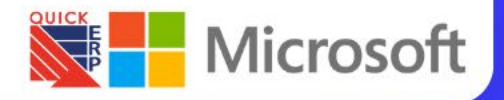

Scan Asset or Functional

Location Barcode/QR code

### **"DYNAMICS 365 FO & COPILOT"** THE FUTURE OF WORK IN MANUFACTURING

### Create Maintenance Request page(s)

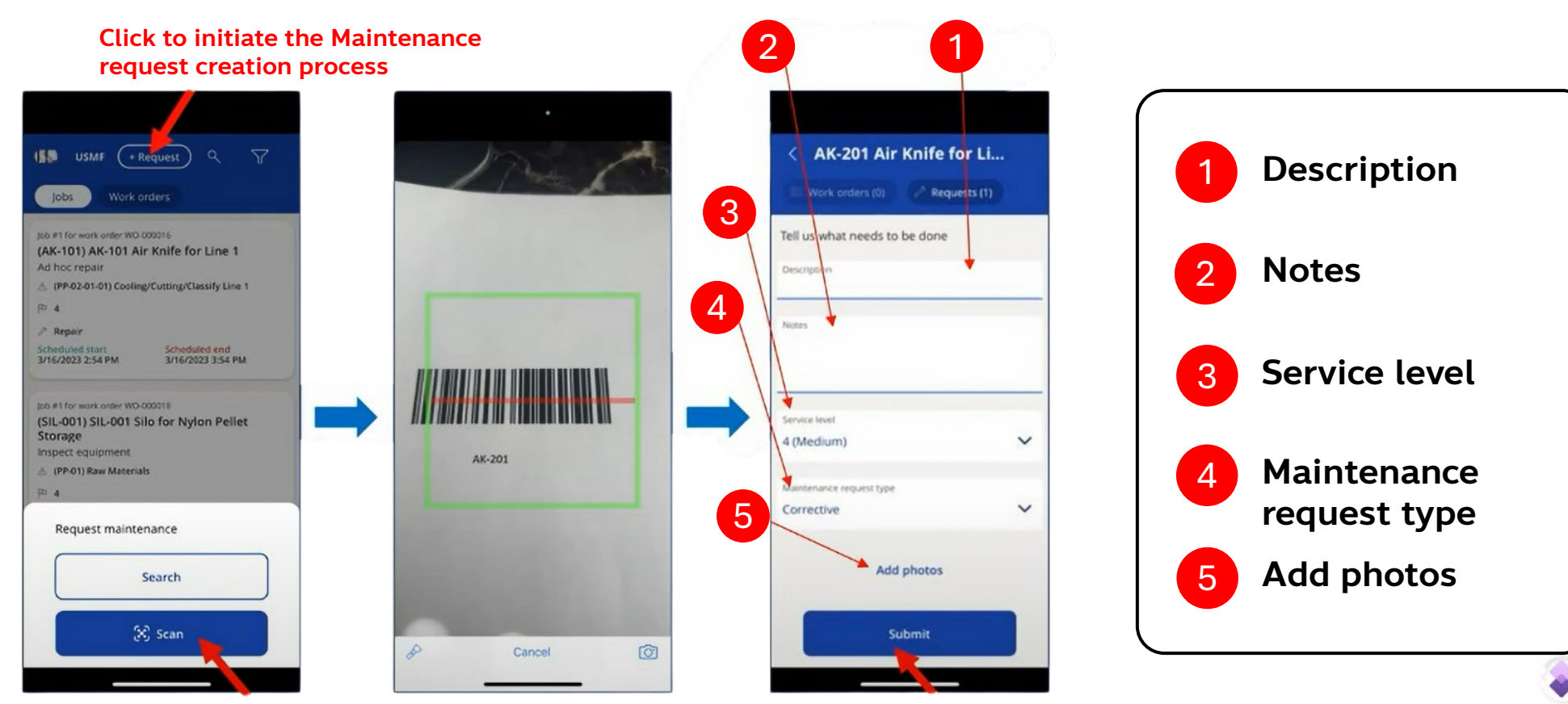

Updat "Subn

Update info in this form and hit the "Submit" button to create a request

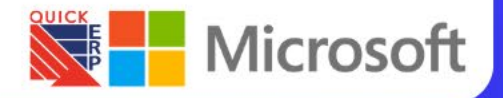

### Manage Jobs page

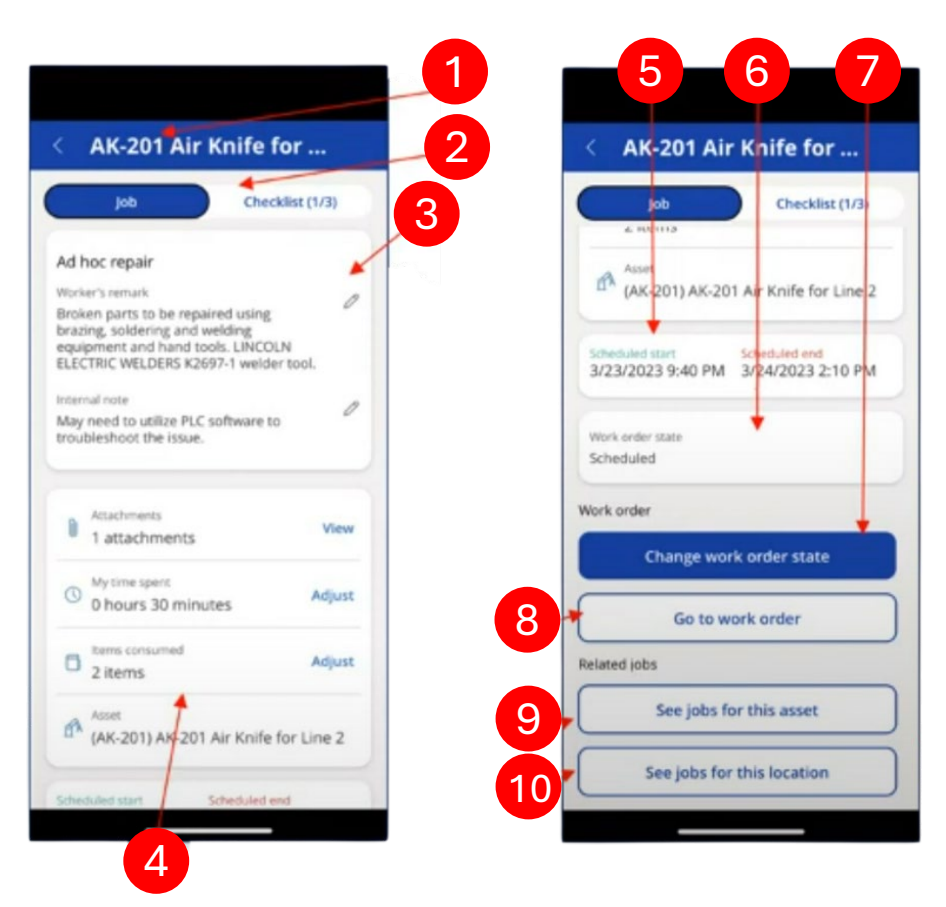

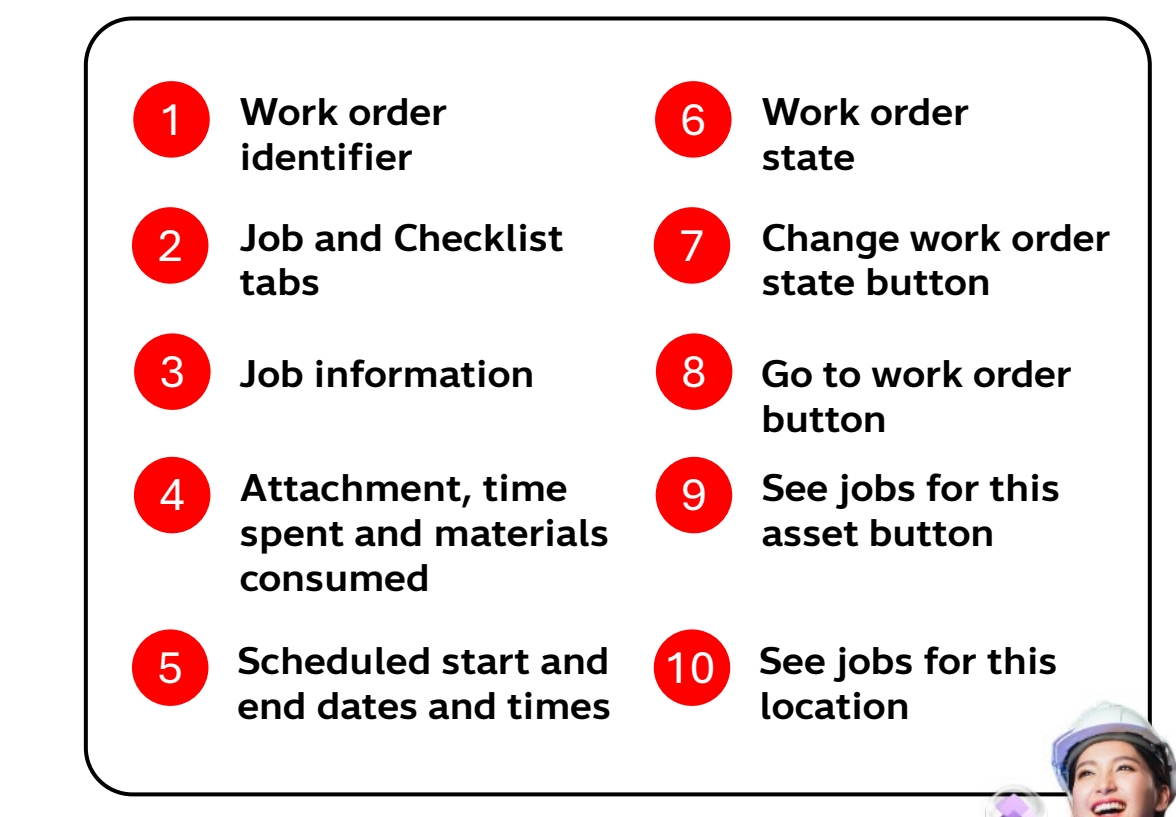

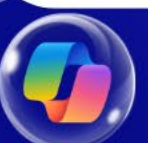

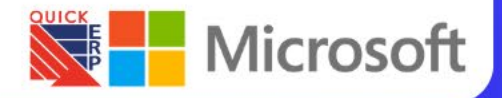

### Manage Checklist associated with Jobs page

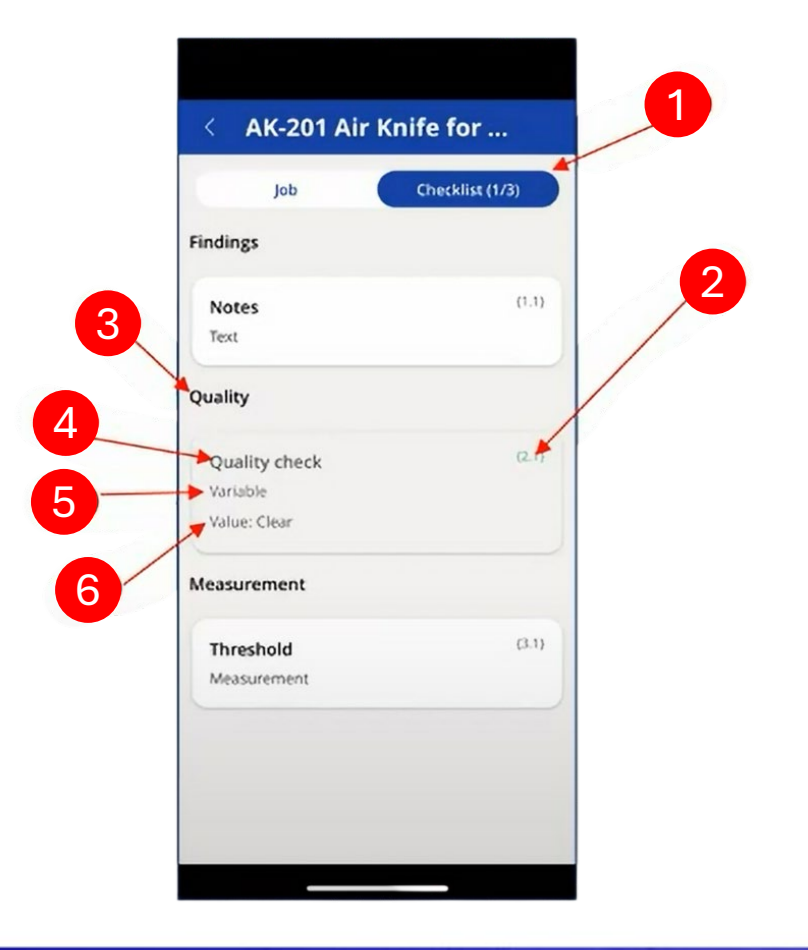

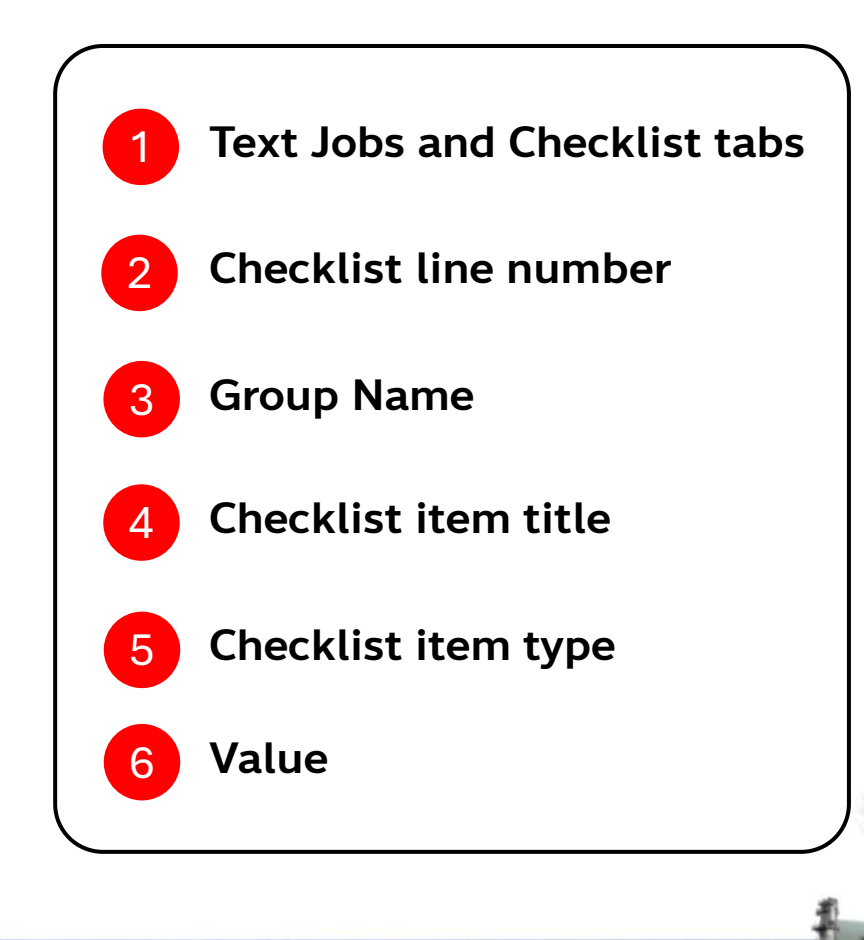

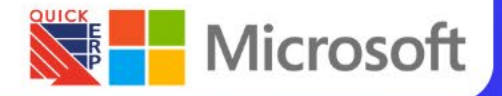

### Manage Worker Orders page

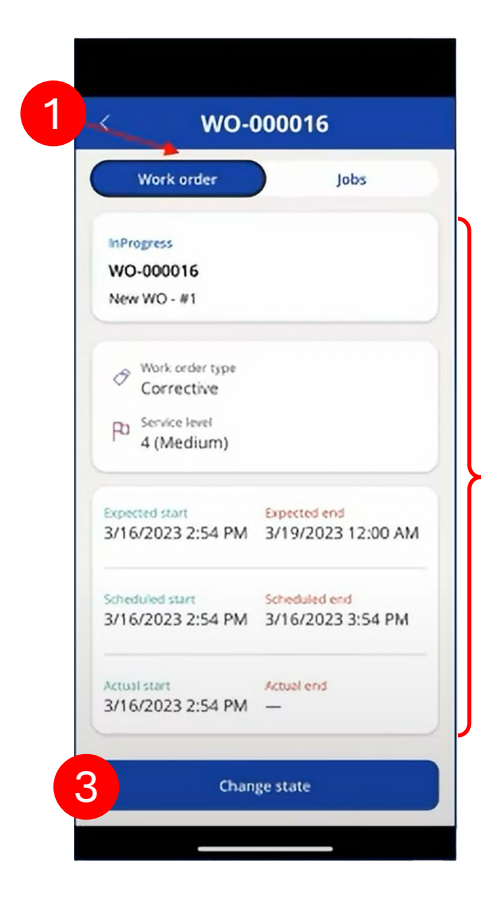

2

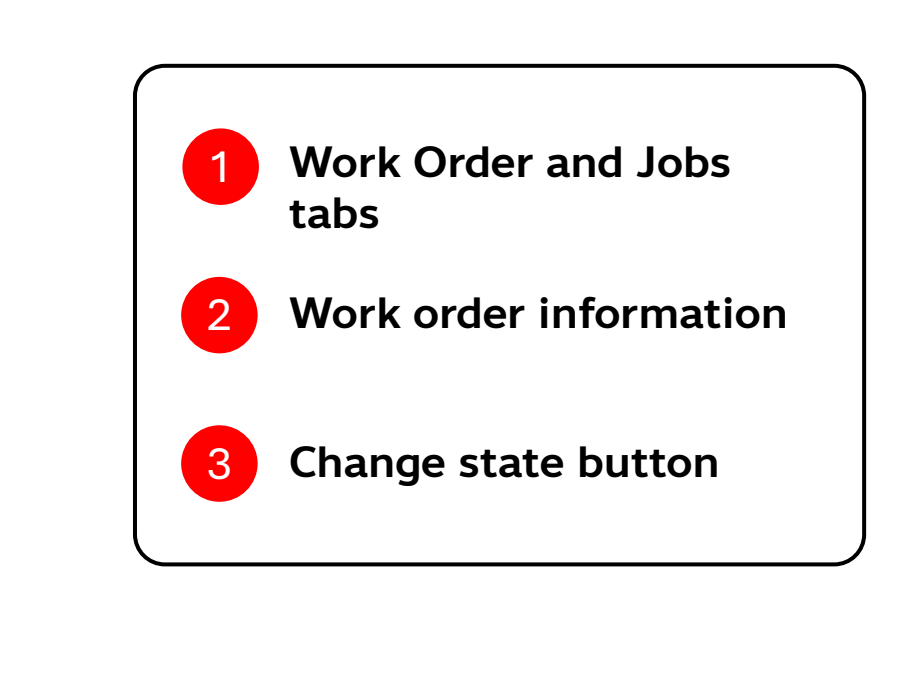

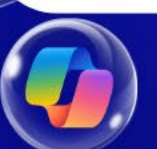

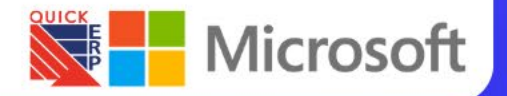

## **THANK YOU**

16,000

์พิเศษ! สำหรับผู้เข้าร่วมงานสัมมนา รับทันทีลด 20% สำหรับ Workshop "Copilot Studio"

### สร้าง Al-Chat bot ในองค์กรของคุณด้วย "Copilot Studio"

Business-to-Employee (B2E)

💥 x 🏫 🚦 🥔 🥠

🕥 สร้าง Al Chatbot Integrate กับข้อมูลในองค์กรของคุณ เพื่อเพิ่ม Productivity ให้กับทีมงาน

#### Copilot Studio Workshop: เนื้อหาที่คณจะได้รับ Chatbot Use Case Building Advanced Bot Interactions Copilot Studio Tools Testing and Debugging Understanding Data Deployment **Requirements for Al Chatbots** Data Cleansing Summarize Q & A สิ่งที่คณได้รับ

 Onsite Workshop 2 ວັນເຕັ້ນ Certificate Slide Training • สอบถามหลังจากจบคอร์ส 1 เดือน Al-Chatbot ที่จะนำไปทดลองใช้ในองค์กร

ับเพียง 16 ที่ เก่า 13-14 Dec, 2024 09:30am - 17:30pm

Early Bird!

ร่วมเป็นส่วนหนึ่ง ในงานเปิดตัว PLEX MES จาก Rockwell Automation ครั้งแรกในไทย ้ฟีเจอร์มากมายให้คณได้อัปเดตระบบ MES ระดับโลก

> MAKE YOUR OPERATIONS SMARTER

พบกับงานเปิดตัว PLEX MES ครั้งแรกในประเทศไทย ยกระดับการผลิตสู่ระดับสากล

Unlock the Power of **Digital Transformation with Plex Smart Manufacturing System** 

#### **TOPIC HIGHLIGHTS**

BLEX Overview & Key Features Rockwell Automation Customer Experience Center Visit **Customer Use case** Live Demo: PLEX MES in Action

Automation PLEX

13.00 - 16.30 KWELL AUTOMATION THAI CO., LTD TH FLOOR G TOWER NORTH WIN

ñnñn 095-493-6544

3 DEC 2024

มาอัปเดตระบบ

MES ระดับโลก

กันเถอะ

"DYNAMICS 365 FO & COPILOT" THE FUTURE OF WORK IN MANUFACTURING